## **External User's Manual – ARCHEO Technical archive ORLEN Group**

Version 3.0 Date: 09/08/2024 Author: Krzysztof Rozwadowski, Marcin Bąbelek

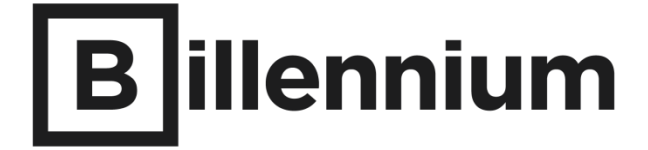

## **Table of contents**

| 1.    | Intro   | duction                                                                                  | 3  |
|-------|---------|------------------------------------------------------------------------------------------|----|
|       | 1.1     | Purpose of the document                                                                  | 3  |
|       | 1.2     | Glossary                                                                                 | 3  |
|       | 1.3     | For whom is the ARCHEO application intended?                                             | 4  |
| 2. Us | se of t | he application                                                                           | 5  |
|       | 2.1     | Logging into the application                                                             | 5  |
|       | 2.2     | Password change                                                                          | 6  |
|       | 2.3     | Language selection                                                                       | 8  |
|       | 2.4     | Home page of the application                                                             | 10 |
|       | 2.5     | How to navigate the issues?                                                              | 11 |
|       | 2.5.1   | How do I filter the cases in the list?                                                   | 12 |
|       | 2.5.2   | How do you create your own tile?                                                         | 15 |
|       | 2.5.3   | How to remove a custom tile?                                                             | 16 |
|       | 2.5.4   | How to filter cases with checkboxes "Open", "Closed", "Started by me" and other possible |    |
|       | comb    | inations?                                                                                | 17 |
|       | 2.5.5   | How to search for cases created on a given day?                                          | 19 |
|       | 2.5.6   | How to navigate to the selected case, view its details and execute the event?            | 20 |
|       | 2.5.7   | Why don't you see the cases on the list?                                                 | 21 |
|       | 2.6     | What functionality does the main menu provide?                                           | 21 |
| 3.    | Proc    | esses                                                                                    | 23 |
|       | 3.1.    | Handover of documentation                                                                | 23 |
|       |         | How to transfer the documentation?                                                       | 23 |
|       |         | What if there is a need for additional documentation?                                    | 26 |
|       |         | How to submit documentation for quantitative verification?                               | 27 |
|       |         | How to complete the documentation?                                                       | 28 |
|       |         | Acceptance of the handover protocol                                                      | 30 |
|       |         | Acceptance Protocol                                                                      | 32 |
|       | 3.2     | Giving opinions of documentation                                                         | 33 |
|       |         | How to take into account the comments sent by the ORLEN CG?                              | 33 |
|       | 3.3 D   | ocumentation lend                                                                        | 35 |
|       |         | How to launch a documentation rental case?                                               | 36 |
|       |         | How to change the documentation folder?                                                  | 38 |
|       |         | How to indicate the documents to be lent?                                                | 40 |
|       |         | Confirmation of data and submission of application                                       | 41 |
|       |         | Completion of the application                                                            | 42 |
|       |         | What if our application is rejected?                                                     | 43 |
|       |         | How do I pick up the borrowed documents?                                                 | 44 |

## 1. Introduction

## 1.1 Purpose of the document

This document is intended for ORLEN Group contractors, hereinafter referred to as Documentation Providers.

### 1.2 Glossary

ARCHEO - ORLEN Group Technical Archive, also known as the system.

Document attributes - a set of fields that describe each document.

**Document** - a collection of business information contained in attributes and a document file stored in a document repository.

**Documentation provider** - an external or internal user tasked with providing documentation for a given project/investment task.

**Filter** - a set of criteria (e.g., document attributes) completed by the user, thanks to which the system, when searching for content or generating a report, can narrow down the number of search results or report rows.

**Tile** - a representation of the number of possible cases on the main screen of the ARCHEO system in the form of a properly described square. The tile can refer to cases of a single process or cases appropriately filtered - meeting specific requirements.

**File** - a set of data collected in one place and available to the user as a whole. A file can be, for example, a document in the following formats: .pdf, .jpg, .jpeg, .png, .tif, .tiff, .gif, .doc, .docx, .txt, .rtf, .ppt, .pptx, .xls, .xlsx but also an AutoCAD project.

**Process** - this is a business process model that is a definition of its flow, task performers, permissions and forms. It should be considered as a template. It consists of states, events (user forms) and conditions.

**Case** - is a specific launch of a specific process, filling the template with specific values. For example, the process 'Documentation transfer' is one while the documentation transfer cases can be thousands. A case is an instance of a process.

**Case state -** the status given to a case according to its current process transition path. The case moves to the next state after an event is performed on it.

**External user** - a person with an account in the ARCHEO system who is not also an employee of ORLEN CG.

**Event** - is an action of the process in the form of a form, the completion and execution of which moves the case from one state to another.

## 1.3 For whom is the ARCHEO application intended?

The ARCHEO system is an application designed for ORLEN CG subcontractors to transfer and archive project documentation in the system. The system's functionalities have been distributed according to the rights of individual users. Thanks to such a procedure, a specific user has access only to the issues and functionalities that concern him.

## 2. Use of the application

## 2.1 Logging into the application

After creating an account in the system, the Provider will receive an email notification with information on how to set the application password for its user. In order to log in to the application, the Documentation Provider must go to the address in their web browser:

### https://archeo.orlen.pl

The start screen of the application, which includes login fields, is shown in Figure 1. This screen is used to log the Contractor into the system.

| Techniczne Archiwum geupa CELER | • |  |
|---------------------------------|---|--|
| Login<br>Your login             |   |  |
| Password your password          | Ø |  |
| Log in                          | - |  |
| or                              |   |  |
| â Log in via SSO                |   |  |
| Can't log in?                   |   |  |
|                                 |   |  |

Figure 1: ARCHEO system login page

In order to log in an external provider, it is necessary to provide:

- Login (this is the email address to which the Documentation Provider received an email with instructions to set a password)
- **Password** (set by the Supplier according to the instructions received)

and then pressing the Login button.

**NOTE:** For in-house documentation providers, logging into the system will be done using domain data.

After providing correct data, the Documentation Provider is redirected to the home page with a tile view. Otherwise, the system displays an appropriate message, indicating that the login data is not correct. After entering incorrect data three times, the account will be locked. To unlock it, use the password change function described in the next section. If the account is still locked after changing the password, contact the System Administrator. The System Administrator's e-mail address can be seen by clicking on the link **Can't log in?** 

## 2.2 Password change

If a user has forgotten his password or wants to modify it, he can use the password change functionality. To do so, click on the link **Can't log in?** visible on the login page. Then the system will display a window containing information on login problems, the System Administrator's email address and the **Change Password** link (Figure 2).

|                                                                                                    | -                     |  |
|----------------------------------------------------------------------------------------------------|-----------------------|--|
| Login<br>Your login                                                                                                    |                       |  |
| Can't log in?<br>Change password if you don't rem<br>If you are having trouble logging in<br>contact Paperless Support. | ember it.<br>, please |  |
| ê Log in via SSO                                                                                                    |                       |  |
| Can't log in?                                                                                                    |                       |  |

Figure 2: Window visible after clicking "Can't log in?"

Clicking on the **Change Password** link will bring up another window (Figure 3) where the user can enter **the Email assigned to the account or username**. After entering the Email or username, click the **Send Password Reset Link** button and the system will automatically send a message with a link reset**ting** the old password to the user's email address.

| Contracting of the second second seco |         |
|----------------------------------------------------------------------------------------------------|---------|
| Change password                                                                                                    | ×       |
| O Enter the username or email address you use to log in to ARCHE<br>We will send you a link to reset your password.                                                                                                    | EO.     |
| Email or username *                                                                                                    |         |
| Enter email or username                                                                                                    |         |
| Send password rese                                                                                                    | st link |

Figure 3: "Change password" window with "Send password reset link" button

When you receive the email, click on the link contained in it, which will take you to the password change page (Figure 4).

| The password should contain: at least 8<br>characters, at least one lowercase and<br>uppercase letter, a number and a special<br>character.<br>Newpassword *<br>Enter new password |
|----------------------------------------------------------------------------------------------------|
| Newpassword *                                                                                                    |
| Enter new password                                                                                                    |
|                                                                                                    |
| New password again *                                                                                                    |
| Retypenewpassword                                                                                                    |
| Sava                                                                                                    |

Figure 4: Change password page

An identical string of characters must be entered in the **New Password** and **New Password** again fields. In addition, the password to be set must include:

- $\checkmark$  8 characters minimum,
- ✓ At least one lowercase letter,
- ✓ At least one uppercase letter,
- $\checkmark$  at least one number,

✓ At least one special character.

Once the fields are filled in correctly and the **Save** button is clicked, the password will be updated and the user will be able to log into the system using it.

## 2.3 Language selection

The application offers the possibility to work with ARCHEO in three languages: Polish, English and Czech. We can choose the default language on the login page or inside the application.

To change the language on the login page, click on the button marked with the icon<sup>(D)</sup> (in the upper right corner of the login window) and then select the language version of the system (Figure 5).

|                  | ۲                                                                                                    |
|------------------|----------------------------------------------------------------------------------------------------|
| Login            | Polski                                                                                                    |
| admin            | Contraction Contraction Contra |
| Password         | Český                                                                                                    |
|                  |                                                                                                    |
| Log in           | -                                                                                                    |
| or               |                                                                                                    |
| △ Log in via SSO |                                                                                                    |
| Can't log in?    |                                                                                                    |
|                  |                                                                                                    |

Figure 5: Language selection on the login page

When you select a language, the translation of the login screen changes and when you log in, the ARCHEO system is presented in the selected language.

If you want to change the language of the system while already logged into the application, just expand the **Language** item in the main menu on the left side of the screen and select the system language (Figure 6).

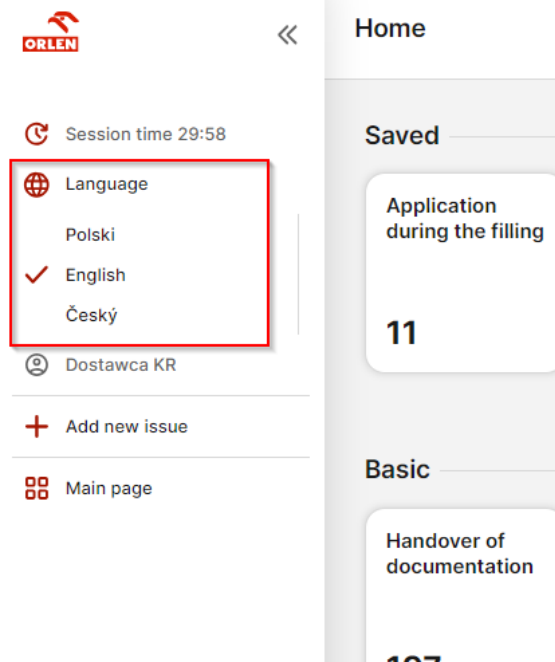

| Application<br>during the filling    |                                        |                       |
|--------------------------------------|----------------------------------------|-----------------------|
| 11                                   |                                        |                       |
|                                      |                                        |                       |
|                                      |                                        |                       |
| isic                                 |                                        |                       |
| Asic<br>Handover of<br>documentation | Giving opinions<br>of<br>documentation | Documentation<br>lend |

Figure 6: Language selection in the ARCHEO system

## 2.4 Home page of the application

After logging into the ARCHEO system, the user has in front of him/her **the Home Page of** his/her profile (**Błąd! Nie można odnaleźć źródła odwołania.** 7).

|                                                   | Home                              |                                        |                       |   |
|---------------------------------------------------|-----------------------------------|----------------------------------------|-----------------------|---|
| C Session time 29:59                              | Saved                             |                                        |                       |   |
| <ul> <li>Language</li> <li>Dostawca KR</li> </ul> | Application<br>during the filling |                                        |                       | 2 |
| + Add new issue                                   | 11                                |                                        |                       |   |
|                                                   | Basic                             |                                        |                       |   |
|                                                   | Handover of documentation         | Giving opinions<br>of<br>documentation | Documentation<br>lend | 3 |
|                                                   | 197                               | 43                                     | 17                    |   |
|                                                   |                                   |                                        |                       |   |
|                                                   |                                   |                                        |                       |   |

Figure 7: Home Page

On the left side of the screen is a drop-down **Main Menu** [1]. Its content depends on the permissions assigned to the user. The central part of the page contains tiles divided into two groups: **Saved** [2] and **Basic** [3].

- The first group named **Saved** is occupied by personalized tiles (case list views) created by the user. By default, each new user does not have defined views. Creation of views is possible using the **Save as tile** option available from the issue list level.

- The second group, named **Basic**, is occupied by basic views of the lists of cases in which a particular Documentation Provider may be involved.

The numbers displayed on each tile indicate the current number of cases to be taken up by the Documentation Provider.

## 2.5 How to navigate the issues?

First, select an area of interest. Let's assume that the Documentation Provider wants to deal with **Handover of documentation**.

In order to reach detailed information on a particular case from the **Handover of documentation** category, click on the tile representing this type of cases, then you will be redirected to the screen with **the Detailed list of cases** to be executed in this area (Figure 8).

|                                            | Handover of docum<br>Main page > Handover of | Handover of documentation Main sage > Handover of documentation |                              |                                |          |                           |                     |           |  |  |  |
|--------------------------------------------|----------------------------------------------|-----------------------------------------------------------------|------------------------------|--------------------------------|----------|---------------------------|---------------------|-----------|--|--|--|
| C Session time 29:52                       | Quantity: 198                                | 8" Save as tile                                                 | Export data                  | Y Filter                       |          |                           |                     |           |  |  |  |
| Language     Polski                        | Active filters: Open                         | ned X With an action to be p                                    | erformed by me $	imes$       |                                |          |                           |                     |           |  |  |  |
| <ul> <li>English</li> <li>Český</li> </ul> | Project No.                                  | Project name                                                    | Parent folder                | Destination folder             | Issue Id | State                     | Last action         | Is closed |  |  |  |
| Dostawca KR                                | D001                                         | DEMO                                                            | Branża elektryczna           | Dokument EX                    | 52493    | Documentation to transfer | 20:22<br>06/08/2024 | 🖸 Open    |  |  |  |
| + Add new issue                            | PDIOKR                                       | Statyczny 10KR                                                  | Statyczny 10KR (PD10KR)      | Etap 1 Obszar KR               | 52196    | Forwarded documentation   | 08:01<br>22/07/2024 | 🗇 Open    |  |  |  |
| 00                                         | PDIOKR                                       | Statyczny 10KR                                                  | Statyczny IOKR (PDIOKR)      | Etap 1 Obszar KR               | 52190    | Forwarded documentation   | 14:54<br>24/07/2024 | 🗂 Open    |  |  |  |
|                                            | Projekt 11.12                                | РЈК 11.12                                                       | PIA                          | Analizy techniczne i koncepcje | 51735    | Forwarded documentation   | 08:55<br>27/06/2024 | 🗂 Open    |  |  |  |
|                                            | 1234566                                      | testuprawnienadmin                                              | testuprawnienadmin (1234566) | testuprawnieniaadminetap       | 49611    | Forwarded documentation   | 12:16<br>06/04/2022 | 🗂 Open    |  |  |  |
|                                            | ANW001                                       | Obszar Nawozów                                                  | Obszar Nawozów (ANW001)      | Magazyn Canwilu                | 46544    | Forwarded documentation   | 12:13<br>25/06/2024 | 🕤 Open    |  |  |  |
|                                            | 123                                          | Projekt Nowy KR                                                 | Re1                          | 1                              | 46537    | Complete documentation    | 11:27<br>31/10/2023 | 🗗 Open    |  |  |  |
|                                            | PR AR 01                                     | Projekt AR                                                      | Kategoria AR                 | Typ 1 AR                       | 46527    | Transfer report delivered | 08:11<br>07/10/2021 | 🗗 Open    |  |  |  |
| ß                                          | PR AR 01                                     | Projekt AR                                                      | Projekt AR (PR AR 01)        | Etap 1 AR                      | 46507    | Forwarded documentation   | 11:48<br>19/11/2021 | 🗂 Open    |  |  |  |
| E+ Log out                                 | ANW001                                       | Obszar Nawozów                                                  | Obszar Nawozów (ANWOO1)      | Amoniak część wspólna          | 46503    | Forwarded documentation   | 14:48<br>01/10/2021 | 🗂 Open    |  |  |  |

Figure 8: Detailed list of cases

### The detailed list of cases includes basic information about each case on it.

These include:

- Project number the unique number of the investment project,
- Project name the name of the project to which the documentation is submitted,
- Parent folder the folder in the archive where the destination folder is located,
- Destination folder the exact location in the project resources to which the documentation will be transferred,
- Case number a unique identifier of the case,
- Status the state in which the case is currently located,
- Last action the exact date and time of the last event performed on the case,

• Is closed - the padlock and status informs the user about the status of the case, if it is closed it means that the process of the case has been completed and the case has been closed/archived. By default, closed cases (closed padlock) are not displayed in the list.

Depending on the type of tile you enter, the list as well as the column designations may differ. Above **the Detailed list of cases** there is information about the number of cases on the list. When scrolling down the list of cases, the next records of the list are read.

Some cases may be displayed in yellow or red. When colored in yellow, it means that the deadline for the case is approaching, i.e. there are 7 or fewer days left to complete the case. When a case is colored red, it means that the deadline for the case has already passed.

### 2.5.1 How do I filter the cases in the list?

Select one of the created (Saved) or basic (Basic) tiles to go to the list of cases (Figure 9).

| C Session time 29:59 Saved |                                                     |                                      |    |
|----------------------------|-----------------------------------------------------|--------------------------------------|----|
| Hanguage                   |                                                     |                                      |    |
|                            | rzekazania Przekazan                                | o Wypożyczenie                       |    |
| ② Dostawca KR              | dokumenta                                           | acje dokumentacji -<br>Oczekujace na |    |
| + Add new issue            |                                                     | uzupełnienie                         |    |
| 88 Main page               | 40                                                  | 1                                    |    |
| Hanudocu                   | dover of Giving opin<br>umentation of documentation | nions Documentation<br>lend          | ]← |
| ▶ 198                      | B 44                                                | 18                                   |    |
|                            |                                                     |                                      | 1  |
|                            |                                                     |                                      |    |
|                            |                                                     |                                      |    |

Figure 9: Tile selection

In the list of cases in the upper right corner is the **Filter** button (Figure 10).

| ORLEN «                                                                       | De<br>Ma | ocumentation lend                   | l<br>n lend               |                                |             |                  |             |                            | + Add a ca    | ase  |
|-------------------------------------------------------------------------------|----------|-------------------------------------|---------------------------|--------------------------------|-------------|------------------|-------------|----------------------------|---------------|------|
| <ul> <li>Session time 29:56</li> <li>Language</li> <li>Dostawca KR</li> </ul> | q        | uantity: 18<br>Active filters: Open | ed X With an action to be | performed by me $	imes$        |             |                  |             | <sup>1º</sup> Save as tile | E Export data | Iter |
| + Add new issue                                                               |          | Issue Id                            | The applicant             | State                          | Area        | Task name        | Task number | Created                    | Is closed     |      |
| Main page                                                                     |          | 52401                               | Dostawca KR               | Request approved               | 1 Obszar KR | Statyczny 10KR   | PD10KR      | 14:32<br>30/07/2024        | 🗂 Open        |      |
|                                                                               |          | 52150                               | Dostawca KR               | Request approved               | 1 Obszar KR | Statyczny 10KR   | PD10KR      | 08:09<br>11/07/2024        | 🗗 Open        |      |
|                                                                               |          | 52149                               | Dostawca KR               | Application during the filling | 1 Obszar KR | Statyczny 10KR   | PD10KR      | 08:06<br>11/07/2024        | 🗗 Open        |      |
|                                                                               |          | 51839                               | Dostawca KR               | Request approved               | ANWIL - SUR | Projekt KR 30.07 | KR3007      | 15:22<br>07/05/2024        | 🗗 Open        |      |
|                                                                               |          | 51835                               | Dostawca KR               | Application during the filling | Obszar AR   | Projekt AR       | PR AR 01    | 13:17<br>07/05/2024        | 🗂 Open        |      |
|                                                                               |          |                                     |                           |                                |             |                  |             | 15-00                      |               |      |

Figure 10: Filter button

After clicking on the filter button, the search/filter panel for cases expands (Figure 11).

| ***********          | Documentation I<br>Main page > Documen | lend<br>station lend      |                                | Filter data            | 3 ×                         |             |                                              |         |
|----------------------|----------------------------------------|---------------------------|--------------------------------|------------------------|-----------------------------|-------------|----------------------------------------------|---------|
| C Session time 29:52 | Quantity: 18                           |                           |                                |                        |                             |             | Visible matters  Opened  Closed  Stated humo |         |
| ② Dostawca KR        | Active filters: 0                      | ipened X With an action t | o be performed by me X         |                        |                             |             | With an action to be performed               | d by me |
| + Add new issue      | Issue Id                               | The applicant             | State                          | Area                   | Task name                   | Task number | Issue Id                                     | + *     |
| 88 Main page         | 52401                                  | Dostawca KR               | Request approved               | 1 Obszar KR            | Statyczny 10KR              | PDIOKR      | Created                                      | +       |
|                      | 52150                                  | Dostawca KR               | Request approved               | 1 Obszar KR            | Statyczny 10KR              | PDIOKR      | Last action                                  | +       |
|                      |                                        |                           |                                |                        |                             |             | Started by                                   | +       |
|                      | 52140                                  | Dostawce KR               | Application during the filling | 1 Obszar KR            | Statyczny 10KR              | PDIOKR      | Modified by                                  | +       |
|                      | 51839                                  | Dostawca KR               | Request approved               | ANWIL - SUR            | Projekt KR 30.07            | KR3007      | State                                        | +       |
|                      | 51835                                  | Dostawca KR               | Application during the filling | Obszar AR              | Projekt AR                  | PR AR 01    | Contract number                              | +       |
|                      |                                        |                           |                                |                        |                             |             | Area                                         | +       |
|                      | 51832                                  | Dostawca KR               | Application during the filling | Obszar AR              | Projekt AR                  | PR AR 01    | Stage                                        | +       |
|                      | 51826                                  | Dostawca KR               | Application during the filling | Obszar AR              | Projekt AR                  | PR AR 01    | Category                                     | +       |
| <b>b</b>             | 51806                                  | Dostawca KR               | Application during the filling | PKN - SUR              | PZO - Zakład wodno-ściekowy | PKN002      | Document type                                | +       |
|                      |                                        |                           |                                |                        |                             |             | Prototype of document                        | +       |
|                      | 51805                                  | Dostawca KR               | Application during the filling | ANWIL - Plan Generalny | Plan Generalny              | ANWPG001    | Task number 2                                | 0+ -    |
| [→ Log out           | 51804                                  | Dostawca KR               | Application during the filling | Obszar AR              | Projekt AR                  | PR AR 01    | × Restore to defaults                        | V Ready |

Figure 111: Case search/filter panel

The search/filter panel includes, among other buttons:

- **Done** [1] is used to search/filter,
- Restore to defaults [2] used to restore the default filtering,
- **x** [3] used to close the filtering panel.

By completing more fields in the filtering panel of the list of cases, the Documentation Provider is able to limit the number of records displayed. Among others, the following basic filters are available:

- **Open** (automatically selected in the primary process tiles),
- Closed,
- Started by me,

- With an action to be performed by me (automatically selected in the basic process tiles),
- Case no,
- Created,
- Recent action,
- Launched by,
- Changed by,
- Status.

To apply the filter, fill in the appropriate fields and click the **Done** button [1] (located at the bottom of the panel).

The availability of additional fields in the filter depends on which tile you select, as each process has its own specific and key search attributes.

Restoring the default view of the list is possible by clicking the **Restore to Default** [2] button.

The filtering screen can be closed using the  $\mathbf{x}$  [3] button in the upper right corner of the filtering panel.

## 2.5.2 How do you create your own tile?

To customize the tiles, the user must go to the selected list of cases and use filtering (Figure 10). Then, in the filtering panel, select which conditions you want the selected cases to meet and confirm with the **Done** [1] button (Figure 11). Finally, the selected conditions must be saved as a tile using the **Save as tile** button, provide a name for the tile and press **Save** (Figure 12).

|                      | Documentation I<br>Main page > Document                                                               | lend<br>ratios lend |                                              |                                | + Add a case               |              |                     |           |  |  |  |  |
|----------------------|----------------------------------------------------------------------------------------------------|---------------------|----------------------------------------------|--------------------------------|----------------------------|--------------|---------------------|-----------|--|--|--|--|
| C Session time 29:59 | Ouenthy 12 P Save as tile e Export data                                                               |                     |                                              |                                |                            |              |                     |           |  |  |  |  |
| Dostawca KR          | Active finers: Opened X With an action to be performed by me X State Application during the filling X |                     |                                              |                                |                            |              |                     |           |  |  |  |  |
| + Add new issue      | Issue Id                                                                                              | The applicant       | State                                        | Area                           | Task name                  | Task number  | Created             | Is closed |  |  |  |  |
| 88 Main page         | 52149                                                                                                 | Dostawca KR         | Application during the filling               | 1 Obszar KR                    | Statyczny 10KR             | PDIOKR       | 08:06<br>11/07/2024 | D Open    |  |  |  |  |
|                      | 51835                                                                                                 | Dostawca KR         | Application during the filling               | Obszar AR                      | Projekt AR                 | PR AR 01     | 13:17<br>07/05/2024 | 🗗 Open    |  |  |  |  |
|                      | 51832                                                                                                 | Dostawca KR         | Save<br>Application during the fill<br>The n | the view as a tile             | rojekt AR                  | PR AR 01     | 15:30<br>06/05/2024 | D Open    |  |  |  |  |
|                      | 51826                                                                                                 | Dostawca KR         | Application during the file                  | Application during the filling | ojekt AR                   | PR AR 01     | 10:08<br>06/05/2024 | 🗗 Open    |  |  |  |  |
|                      | 51806                                                                                                 | Dostawca KR         | Application during the filling               | Cancer Sa                      | ZO - Zákład wodno-ściekowy | PKN002       | 11:49<br>25/04/2024 | D Open    |  |  |  |  |
|                      | 51805                                                                                                 | Dostawca KR         | Application during the filling               | ANWIL - Plan Generalny         | Plan Generalny             | ANWPG001     | 10:19<br>25/04/2024 | 🖸 Open    |  |  |  |  |
|                      | 51804                                                                                                 | Dostawca KR         | Application during the filling               | Obszar AR                      | Projekt AR                 | PR AR 01     | 09:54<br>25/04/2024 | 🗂 Open    |  |  |  |  |
|                      | 37663                                                                                                 | Dostawca KR         | Application during the filling               | Obszar - KR                    | Projekt ObszarKR           | KRO1         | 09:39<br>19/01/2018 | C Open    |  |  |  |  |
|                      | 37364                                                                                                 | Dostawca KR         | Application during the filling               | MK Obszar                      | MK_Projekt2                | 2            | 13:23<br>06/12/2017 | C Open    |  |  |  |  |
| [→ Log out           | 31259                                                                                                 | Dostawca KR         | Application during the filling               | ANWIL - Inwestycje Majątkowe   | KW Statyczny 001           | StatANVKW001 | 14:01<br>16/10/2017 | 🖒 Open    |  |  |  |  |

Figure 12: Saving a custom tile

| × «                                            | Home                                  |                                        |                                                 |                                   |  |
|------------------------------------------------|---------------------------------------|----------------------------------------|-------------------------------------------------|-----------------------------------|--|
| C Session time 29:50                           | Saved                                 |                                        |                                                 |                                   |  |
| <ul><li>Language</li><li>Dostawca KR</li></ul> | Do przekazania                        | Przekazano<br>dokumentacje             | Wypożyczenie<br>dokumentacji -<br>Oczekujące na | Application<br>during the filling |  |
| + Add new issue                                | 1                                     | 40                                     | uzupełnienie<br>1                               | 12                                |  |
|                                                | Basic<br>Handover of<br>documentation | Giving opinions<br>of<br>documentation | Documentation<br>lend                           |                                   |  |
|                                                | 198                                   | 44                                     | 18                                              |                                   |  |

The created tile will appear on the home page in the **Saved** section (Figure 13).

Figure 13: Newly created tile

## 2.5.3 How to remove a custom tile?

To delete a custom tile, simply hover over the tile with the mouse cursor and press the  $\mathbf{x}$  button that appears, located in the upper right corner of the tile (Figure 14).

| Session time 29:18       | Home                         |                                        |                                                                 |                                    |
|--------------------------|------------------------------|----------------------------------------|-----------------------------------------------------------------|------------------------------------|
| Language     Dostawca KR | Do przekazania               | Przekazano<br>dokumentacje             | Wypożyczenie<br>dokumentacji -<br>Oczekujące na<br>uzupełnienie | Application ×<br>during the fillin |
| Add new issue            | 1                            | 40                                     | 1                                                               | 12                                 |
|                          | Handover of<br>documentation | Giving opinions<br>of<br>documentation | Documentation<br>lend                                           |                                    |
|                          | 198                          | 44                                     | 18                                                              |                                    |
|                          |                              |                                        |                                                                 |                                    |
|                          |                              |                                        |                                                                 |                                    |
|                          |                              |                                        |                                                                 |                                    |

Figure 14: Deleting a custom tile

A message will then be displayed confirming the action of deleting the tile, which must be confirmed with the **Yes** button (Figure 15).

| Documentation<br>lend | Attention<br>Are you sure you want to delete the tile?<br>Application during the filling |
|-----------------------|------------------------------------------------------------------------------------------|
| 18                    | No                                                                                       |
|                       |                                                                                          |

Figure 15: Message confirming the action of deleting a tile

# 2.5.4 How to filter cases with checkboxes "Open","Closed", "Started by me" and other possible combinations?

To view cases that have been hidden, use the filtering panel to filter cases with the **Opened** and **Closed** boxes checked (Figure 16).

| *******              | Documentation<br>Man page > Docume | lend<br>Intation lend |                                |                                             |                  |             | Filter data           | ×       |
|----------------------|------------------------------------|-----------------------|--------------------------------|---------------------------------------------|------------------|-------------|-----------------------|---------|
| C Session time 29:54 | Quantity: 28<br>Active filters:    | Opened X Closed X     |                                | Visible matters Opened Closed Started by me |                  |             |                       |         |
| Dostawca KR          |                                    |                       |                                | With an action to be performed by me        | 1                |             |                       |         |
| + Add new issue      | Issue Id                           | The applicant         | State                          | Area                                        | Task name        | Task number | Issue Id              | + 1     |
| 88 Main page         | 52401                              | Dostawca KR           | Request approved               | 1 Obszar KR                                 | Statyczny 10KR   | PDIOKR      | Created               | +       |
|                      | 52150                              | 52150 Dostawca KR     | Request approved               | 1 Obszar KR                                 | Statyczny 10KR   | PDIOKR      | Last action           | +       |
|                      |                                    |                       |                                |                                             |                  |             | Started by            | +       |
|                      | 52149                              | Dostawca KR           | Application during the filling | 1 Obszar KR                                 | Statyczny IOKR   | PDIOKR      | Modified by           | +       |
|                      | 52138                              | Dostawca KR           | Application rejected           | Obszar ST                                   | Projekt OST      | POST        | State                 | +       |
|                      | 52034                              | Dostawca KR           | Application rejected           | ANWIL - Inwestycje Majątkowe (Investments)  | CR               | PD0001      | Contract number       | +       |
|                      |                                    |                       |                                |                                             |                  |             | Area                  | +       |
|                      | 51887                              | Dostawca KR           | Shared documents               | Obszar - KR (test)                          | Kontrole KD 1305 | KKD1305     | Stage                 | +       |
|                      | 51839                              | Dostawca KR           | Request approved               | ANWIL - SUR                                 | Projekt KR 30.07 | KR3007      | Category              | +       |
|                      | 51838                              | Dostawca KR           | The application submitted      | Obszar – KR                                 | Projekt ObszarKR | KR01        | Document type         | +       |
|                      |                                    |                       | ŀ,                             |                                             |                  |             | Prototype of document | +       |
|                      | 51835                              | Dostawca KR           | Application during the filling | Obszar AR                                   | Projekt AR       | PR AR 01    | Task number           | + -     |
| [+ Log out           | 51832                              | Dostawca KR           | Application during the filling | Obszar AR                                   | Projekt AR       | PR AR 01    | × Restore to defaults | ✓ Ready |

Figure 16: Filtering panel with "Opened" and "Closed" boxes checked.

A list of all issues on which the user can perform an event or could have performed an event will be displayed to the user. The list of issues retrieved in this way can be saved by the user as their own tile using the **Save as tile** button, giving it their own name.

The documentation provider can also search for cases started by him by additionally checking the box **Started by me** (Figure 17).

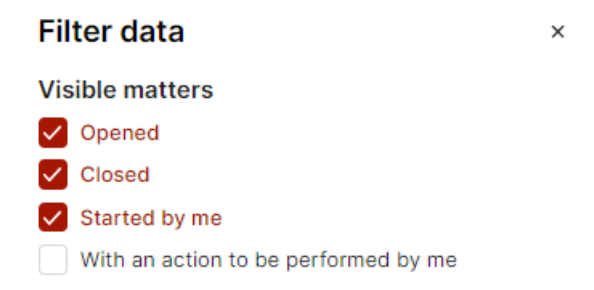

Figure 17: Filtering panel for cases with "Open", "Closed" and "Started by me" boxes checked.

To generate a list of issues that have been registered by a given user and on which he/she has the ability to perform events (in this case, we will not see issues on which we do not have actions to perform), check the boxes **Open**, **Started by me** and **With action to be performed by me** (Figure 18).

| **********               | Documentation &<br>Main page 3 Document | end<br>lation lend      |                                |                                                       |                             |             | Filter data 3             |       |  |
|--------------------------|-----------------------------------------|-------------------------|--------------------------------|-------------------------------------------------------|-----------------------------|-------------|---------------------------|-------|--|
| C Session time 29:56     | Quantity: 18                            |                         |                                | Visible matters  Opened  Closed                       |                             |             |                           |       |  |
| Canguage     Dostawca KR | Active filters: 0                       | pened X Started by me X |                                | Started by me<br>With an action to be performed by me |                             |             |                           |       |  |
| + Add new issue          | Issue Id                                | The applicant           | State                          | Area                                                  | Task name                   | Task number | Issue Id                  | + ^   |  |
| 88 Main page             | 52401                                   | Dostawca KR             | Request approved               | 1 Obszar KR                                           | Statyczny 10KR              | PD10KR      | Created                   | +     |  |
|                          | 52150                                   | Dostawca KR             | Request approved               | 1 Obszar KR                                           | Statyczny 10KR              | PD10KR      | Last action               | +     |  |
|                          | 52149                                   | Dostawca KR             | Application during the filling | 1 Obszar KR                                           | Statyczny 10KR              | PDIOKR      | Started by<br>Modified by | +     |  |
|                          | 51839                                   | Dostawca KR             | Request approved               | ANWIL - SUR                                           | Projekt KR 30.07            | KR3007      | State                     | +     |  |
|                          | 51835                                   | Dostawca KR             | Application during the filling | Obszar AR                                             | Projekt AR                  | PR AR 01    | Contract number           | +     |  |
|                          |                                         |                         |                                |                                                       |                             |             | Area                      | +     |  |
|                          | 51832                                   | Dostawca KR             | Application during the filling | Obszar AR                                             | Projekt AR                  | PR AR 01    | Stage                     | +     |  |
|                          | 51826                                   | Dostawca KR             | Application during the filling | Obszar AR                                             | Projekt AR                  | PR AR 01    | Category                  | +     |  |
|                          | 51806                                   | Dostawca KR             | Application during the filling | PKN - SUR                                             | PZO - Zakład wodno-ściekowy | PKN002      | Document type             | +     |  |
|                          |                                         |                         |                                |                                                       |                             |             | Prototype of document     | +     |  |
|                          | 51805                                   | Dostawca KR             | Application during the filling | ANWIL + Plan Generalny                                | Plan Generalny              | ANWPG001    | Task number               | + -   |  |
| [→ Log out               | 51804                                   | Dostawca KR             | Application during the filling | Obszar AR                                             | Projekt AR                  | PR AR 01    | × Restore to defaults     | Ready |  |

Figure 18: Filter panel with checkboxes for "Open", "Started by me" and "With action to be performed by me"

Additional possible filtering combinations:

- **Open** + **With action to be performed by me** a list of cases on which the user can perform an event will be generated,
- **Closed** a list of cases that have been closed will be generated.
- Closed + Established by me a list of cases registered by the user and closed/processed will be generated.

## 2.5.5 How to search for cases created on a given day?

To do this, use the filter panel on the list of cases and select the date range of interest in the **Created** fields (Figure 19).

| ************************************** | Documentation I<br>Main page > Document | lend<br>Itabion lend |                                |                                                                                 |                  |             | Filter data                     | ×       |
|----------------------------------------|-----------------------------------------|----------------------|--------------------------------|---------------------------------------------------------------------------------|------------------|-------------|---------------------------------|---------|
| C Session time 29:57                   | Quantity:15                             |                      |                                | Visible matters Opened Cosed Started by me With an action to be performed by me |                  |             |                                 |         |
| Canguage     Dostawca KR               | Active filters: 0                       | opened X Closed X    |                                |                                                                                 |                  |             |                                 |         |
| + Add new issue                        | Issue Id                                | The applicant        | State                          | Area                                                                            | Task name        | Task number | Issue Id                        | + ^     |
| 88 Main page                           | 52401                                   | Dostawca KR          | Request approved               | 1 Obszar KR                                                                     | Statyczny 10KR   | PDICKR      | Created 01/01/2023 🖾 09/08/2024 | ×       |
|                                        | 52150                                   | Dostawca KR          | Request approved               | 1 Obszar KR                                                                     | Statyczny 10KR   | PDIOKR      | Last action                     | +       |
|                                        | 52149                                   | Dostawca KR          | Application during the filling | 1 Obszar KR                                                                     | Statyczny IOKR   | PDIOKR      | Started by                      | +       |
|                                        | 52138                                   | Dostawca KR          | Application rejected           | Obszar ST                                                                       | Projekt OST      | POST        | Modified by                     | +       |
|                                        | 52034                                   | Dostawca KR          | Application rejected           | ANWIL - Inwestycje Majątkowe (Investments)                                      | CR               | PD0001      | Contract number                 | +       |
|                                        | 51887                                   | Dostawca KR          | Shared documents               | Obszar - KR (test)                                                              | Kontrola KD 1305 | KKD1305     | Area                            | +       |
|                                        | 51839                                   | Dostawca KR          | Request approved               | ANWIL - SUR                                                                     | Projekt KR-30,07 | KR3007      | Stage                           | +       |
|                                        | 51838                                   | Dostawca KR          | The application submitted      | Obszar - KR                                                                     | Projekt ObszarKR | KROI        | Document type                   | +       |
|                                        | 51835                                   | Dostawca KR          | Application during the filling | Obszar AR                                                                       | Projekt AR       | PR AR 01    | Prototype of document           | +.      |
| E+ Log out                             | 51832                                   | Dostawca KR          | Application during the filling | Obszar AR                                                                       | Projekt AR       | PR AR 01    | × Restore to defaults           | ✓ Ready |

Figure 19: Search screen for cases created on a given day

Set the values in the fields so that the first date in the field on the left is earlier than or equal to the second date. After filling in the fields, press the **Done** button.

## 2.5.6 How to navigate to the selected case, view its details and execute the event?

Detailed information and the control center of the selected case are displayed after clicking on the row representing it in the **list of cases of a given process** (Figure 20).

| ×                                                                             | Handover of document<br>Main page > Handover of docu | andover of documentation an page > Handover of documentation |                              |                                |          |                           |                     |             |          |  |
|-------------------------------------------------------------------------------|------------------------------------------------------|--------------------------------------------------------------|------------------------------|--------------------------------|----------|---------------------------|---------------------|-------------|----------|--|
| <ul> <li>Session time 29:48</li> <li>Language</li> <li>Dostawca KR</li> </ul> | Quantity: 198<br>Active filters: Opened              | X With an action to be per                                   | formed by me $	imes$         |                                |          |                           | 8ª Save as tile     | Export data | Y Filter |  |
| + Add new issue                                                               | Project No.                                          | Project name                                                 | Parent folder                | Destination folder             | Issue Id | State                     | Last action         | Is closed   |          |  |
| Bo Main page                                                                  | D001                                                 | DEMO                                                         | Branża elektryczna           | Dokument EX                    | 52493    | Documentation to transfer | 20:22<br>06/08/2024 | 🗂 Open      |          |  |
|                                                                               | PDIOKR                                               | Statyczny 10KR                                               | Statyczny 10KR (PD10KR)      | Etap 1 Obszar KR               | 52196    | Forwarded documentation   | 08:01<br>22/07/2024 | 🗂 Open      |          |  |
|                                                                               | PDIOKR                                               | Statyczny 10KR                                               | Statyczny 10KR (PD10KR)      | Etap 1 Obszar KR               | 52190    | Forwarded documentation   | 14:54<br>24/07/2024 | 🗂 Open      |          |  |
|                                                                               | Projekt 11.12                                        | PJK 11.12                                                    | PiA                          | Analizy techniczne i koncepcje | 51735    | Forwarded documentation   | 08:55<br>27/06/2024 | 🗂 Open      |          |  |
|                                                                               | 1234566                                              | testuprawnienadmin                                           | testuprawnienadmin (1234566) | testuprawnieniaadminetap       | 49611    | Forwarded documentation   | 12:16<br>06/04/2022 | 🗗 Open      |          |  |
|                                                                               | P <sub>NW001</sub>                                   | Obszar Nawozów                                               | Obszar Nawozów (ANW001)      | Magazyn Canwilu                | 46544    | Forwarded documentation   | 12:13<br>25/06/2024 | 🗂 Open      |          |  |
|                                                                               | 123                                                  | Projekt Nowy KR                                              | Re1                          | 1                              | 46537    | Complete documentation    | 11:27<br>31/10/2023 | 🗂 Open      |          |  |
|                                                                               | PR AR 01                                             | Projekt AR                                                   | Kategoria AR                 | Typ 1 AR                       | 46527    | Transfer report delivered | 08:11<br>07/10/2021 | 🗗 Open      |          |  |

Figure 20: Indication of how to enter the case details

The red box indicates the area you need to click on to access the details of a case. When you click on the line representing the case, the case details screen is displayed (Figure 21).

| CETTER               | « | Issue 52493<br>Handover of documentation (D<br>Main page > Handover of documenta | ocumentation to transfer)<br>tion > Issue 52493 |
|----------------------|---|----------------------------------------------------------------------------------|-------------------------------------------------|
| C Session time 29:59 |   | General                                                                          |                                                 |
| Dostawca KR          |   | Basic information                                                                |                                                 |
| 1                    |   | Issue Id                                                                         | 52493                                           |
| + Add new issue      |   | Created                                                                          | 2024-08-06 20:22:57                             |
| BB Main page         |   | Started by                                                                       | Uzytkownik Systemowy                            |
|                      |   | Implementer of the project                                                       | Projektów Realizator                            |
|                      |   | Area                                                                             | ANWIL - Inwestycje<br>Majątkowe (Investments)   |
|                      |   | Project                                                                          | DEMO (D001)                                     |
|                      |   | Stage                                                                            | Dokumentacja<br>wykonawcza                      |
|                      |   | Category                                                                         | Działka Podstawowa                              |
|                      |   | Document type                                                                    | Branża elektryczna                              |
|                      |   | Prototype of document                                                            | Dokument EX                                     |
|                      |   | Deadline for submission of<br>the documents                                      | 2024-08-18                                      |
|                      |   | Iteration amendments                                                             | 0                                               |
|                      |   |                                                                                  |                                                 |
| [→ Log out           |   |                                                                                  |                                                 |

Figure 21: Information about the selected case

The central part of the screen displays **General** (basic) information about the case. Depending on the status of the case and the level of authorization, the Documentation Provider also sees process event execution buttons in the event buttons section (in the upper right corner). Using

these buttons, the user is able to process cases. For example, a logged-in Documentation Provider in a **Documentation Transfer** process case, being in the state of **Transfer Protocol Delivered**, has the ability to execute **the Confirm acceptance of protocol** event.

### 2.5.7 Why don't you see the cases on the list?

As mentioned earlier, each basic tile corresponds to an individual process and contains a list of cases on which the currently logged-in user can execute events. If the executable events have already been performed or the case has been closed (the process has gone to the end), the case in the default view will not be displayed in the list of cases of the process (Figure 22).

| CITEEN «                                                                      | Handover of documentation Main page > Heindover of documentation |
|-------------------------------------------------------------------------------|------------------------------------------------------------------|
| <ul> <li>Session time 29:45</li> <li>Language</li> <li>Dostawca KR</li> </ul> | Quantity: 0     F Serve as life <pre></pre>                      |
| + Add new issue                                                               |                                                                  |
|                                                                               | ₽ No data to display                                             |
| E+ Log out<br>1 € 202400003 354504 WEW                                        |                                                                  |
| 3.0.20240808.154504.WEW                                                       |                                                                  |

Figure 22: Empty list of cases

In this case, make the appropriate filtering described in section 2.5.1, e.g., with the **Opened** and **Closed** options.

## 2.6 What functionality does the main menu provide?

The Main Menu includes an item that allows you to go to the **Home Page of** the system (the tile view on the main screen of the application). The figure below shows the **Main Menu** in one of its variants (Figure 23).

| ORLEN                                      | « | Home                                         |                                              |                                                                 |                                   |  |  |
|--------------------------------------------|---|----------------------------------------------|----------------------------------------------|-----------------------------------------------------------------|-----------------------------------|--|--|
| C Session time 29:59                       |   | Saved                                        |                                              |                                                                 |                                   |  |  |
| Language     Dostawca KR     Add new issue |   | Do przekazania                               | Przekazano<br>dokumentacje                   | Wypożyczenie<br>dokumentacji -<br>Oczekujące na<br>uzupełnienie | Application<br>during the filling |  |  |
| BB Main page                               |   | 1                                            | 40                                           | 1                                                               | 12                                |  |  |
| [ş                                         |   | Basic<br>Handover of<br>documentation<br>198 | Giving opinions<br>of<br>documentation<br>44 | Documentation<br>lend<br>18                                     |                                   |  |  |
| C+ Log out<br>3.0.20240808154504.WEW       |   |                                              |                                              |                                                                 |                                   |  |  |

Figure 23: Main Menu

What items will be visible in the menu depends on the rights and functions of the user in the system.

## 3. Processes

## 3.1. Handover of documentation

As part of the process, the Documentation Provider will deliver successive documentation files to folders that have been defined by the project implementer on the ORLEN CG side. After the Documentation Provider adds the documents and submits them to the manager, there will be a quantitative verification of the documents on the ORLEN CG side and generation of the documentation transfer protocol. The transfer of documentation is completed with the confirmation of acceptance of the protocol by the Documentation Provider.

### How to transfer the documentation?

To transfer documentation, select a case in the state of **Documentation to transfer** (Figure 25) from the Handover of documentation tile (Figure 24) and then execute the **Forward documentation** event (Figure 26).

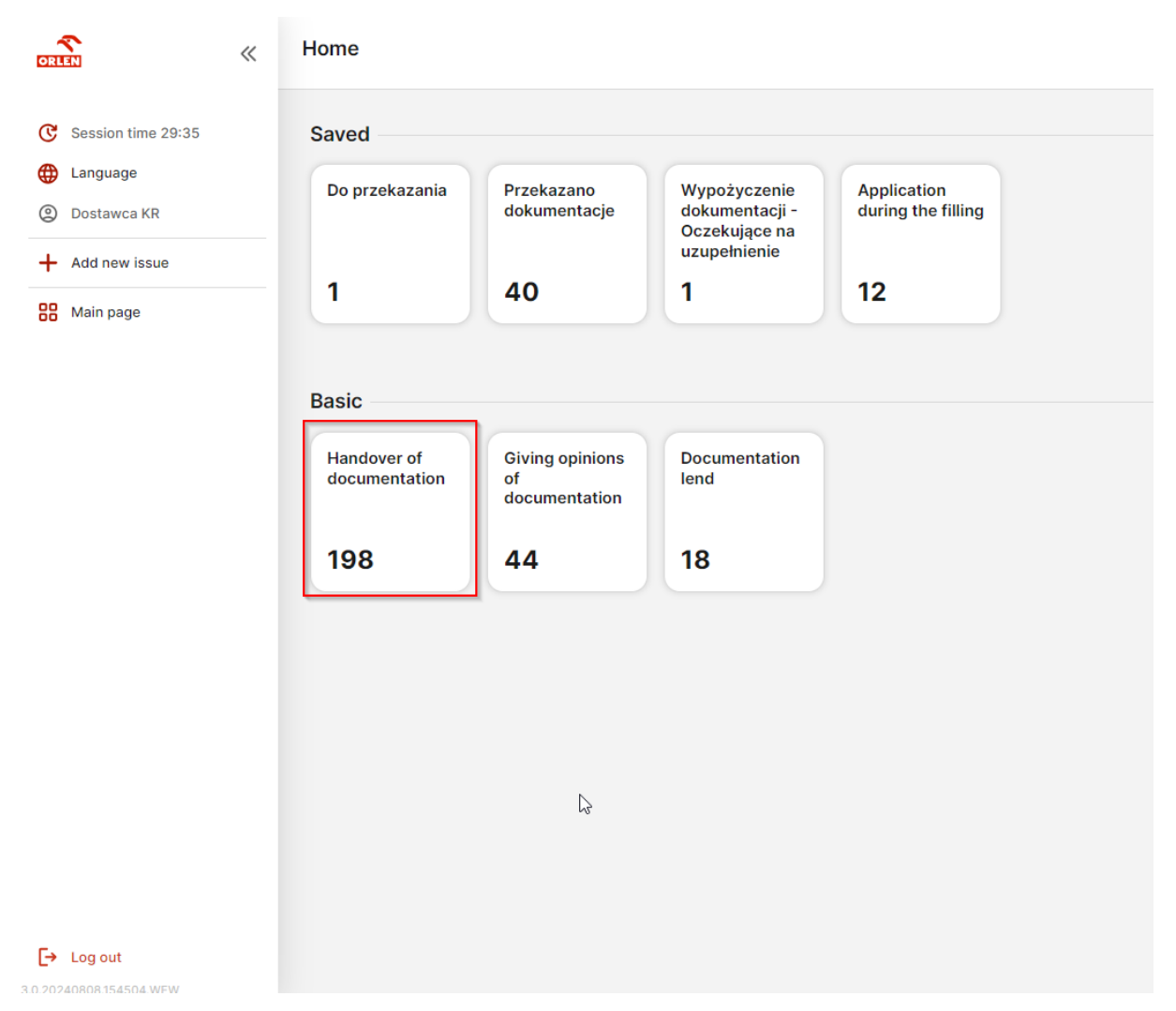

Figure 24: Documentation Transfer tile

| ORLEN «                                           | Handover of docume<br>Main page > Handover of doc               | ntation<br>sumentation |                              |                                |          |                           |                     |           |  |  |  |
|---------------------------------------------------|-----------------------------------------------------------------|------------------------|------------------------------|--------------------------------|----------|---------------------------|---------------------|-----------|--|--|--|
| C Session time 28:43                              | Quantity: 198                                                   |                        | 8º Save as tile              | Export data     Y Filter       |          |                           |                     |           |  |  |  |
| <ul> <li>Language</li> <li>Dostawca KR</li> </ul> | Active filters: Opened X With an action to be performed by me X |                        |                              |                                |          |                           |                     |           |  |  |  |
| + Add new issue                                   | Project No.                                                     | Project name           | Parent folder                | Destination folder             | Issue Id | State                     | Last action         | Is closed |  |  |  |
| CO Main page                                      | D001                                                            | DEMO                   | Branża elektryczna           | Dokument EX                    | 52493    | Documentation to transfer | 20:22<br>06/08/2024 | 🗗 Open    |  |  |  |
|                                                   | PDIOKR                                                          | Statyczny 10KR         | Statyczny 10KR (PD10KR)      | Etap 1 Obszar KR               | 52196    | Forwarded documentation   | 08:01<br>22/07/2024 | 🗗 Open    |  |  |  |
|                                                   | PDIOKR                                                          | Statyczny 10KR         | Statyczny 10KR (PD10KR)      | Etap 1 Obszar KR               | 52190    | Forwarded documentation   | 14:54<br>24/07/2024 | 🗂 Open    |  |  |  |
|                                                   | Projekt 11.12                                                   | PJK 11.12              | PIA                          | Analizy techniczne i koncepcje | 51735    | Forwarded documentation   | 08:55<br>27/06/2024 | d Open    |  |  |  |
| ß                                                 | 1234566                                                         | testuprawnienadmin     | testuprawnienadmin (1234586) | testuprawnieniaadminetap       | 49611    | Forwarded documentation   | 12:16<br>06/04/2022 | 🗂 Open    |  |  |  |
|                                                   | ANWOOT                                                          | Obszar Nawozów         | Obszár Nawozów (ANWOD1)      | Magazyn Canwilu                | 46544    | Forwarded documentation   | 12:13<br>25/06/2024 | 🖆 Open    |  |  |  |
|                                                   | 123                                                             | Projekt Nowy KR        | Re1                          | 1                              | 46537    | Complete documentation    | 11:27<br>31/10/2023 | 🗗 Open    |  |  |  |
|                                                   | PR AR 01                                                        | Projekt AR             | Kategoria AR                 | Typ 1 AR                       | 46527    | Transfer report delivered | 08:11<br>07/10/2021 | 🗗 Open    |  |  |  |
|                                                   | PR AR 01                                                        | Projekt AR             | Projekt AR (PR AR 01)        | Etap 1 AR                      | 46507    | Forwarded documentation   | 11:48<br>19/11/2021 | 🗂 Open    |  |  |  |
| [→ Log out                                        | ANW001                                                          | Obszar Nawozów         | Obszar Nawozów (ANW001)      | Amoniak część wspólna          | 46503    | Forwarded documentation   | 14:48<br>01/10/2021 | C Open    |  |  |  |

Figure 25: Documentation Transfer Case in the state of Documentation to be Transferred

| ×                       | Issue 52493<br>Handover of documentation (D<br>Main page > Handover of documenta | ocumentation to transfer)<br>ation > Issue 52493 | Forward documentation |
|-------------------------|----------------------------------------------------------------------------------|--------------------------------------------------|-----------------------|
| C Session time 29:57    | General                                                                          |                                                  |                       |
| Language                |                                                                                  |                                                  |                       |
| ② Dostawca KR           | Basic information                                                                |                                                  |                       |
| Add new issue           | Issue Id                                                                         | 52493                                            |                       |
|                         | Created                                                                          | 2024-08-06 20:22:57                              |                       |
| Main page               | Started by                                                                       | Uzytkownik Systemowy                             |                       |
|                         | Implementer of the project                                                       | Projektów Realizator                             |                       |
|                         | Area                                                                             | ANWIL - Inwestycje<br>Majątkowe (Investments)    |                       |
|                         | Project                                                                          | DEMO (D001)                                      |                       |
|                         | Stage                                                                            | Dokumentacja<br>wykonawcza                       |                       |
|                         | Category                                                                         | Działka Podstawowa                               |                       |
|                         | Document type                                                                    | Branża elektryczna                               |                       |
|                         | Prototype of document                                                            | Dokument EX                                      |                       |
|                         | Deadline for submission of<br>the documents                                      | 2024-08-18                                       |                       |
|                         | Iteration amendments                                                             | 0                                                |                       |
|                         |                                                                                  |                                                  |                       |
|                         |                                                                                  |                                                  | Ν                     |
|                         |                                                                                  |                                                  | v9                    |
|                         |                                                                                  |                                                  |                       |
|                         |                                                                                  |                                                  |                       |
| [→ Log out              |                                                                                  |                                                  |                       |
| 3.0.20240808.154504.WEW |                                                                                  |                                                  |                       |

Figure 26: Forward Documentation button

The Documentation Transfer Form (Figure 27) contains a required field in which to add the documentation to be transferred using the **Choose File** button [1]. Multiple files can be added at once in this field. A maximum of 100 files can be added at one time, with each individual file not exceeding 100MB.

In addition, fill in the **details** [2] of the added documents:

- Study number according to the Supplier,

- Revision no,
- Development phase.

| ORIEN                   | « | Issue 52493: Forward documentation<br>Handover of documentation (Documentation to transfer)<br>Main page 3 Handover of documentation > Issue 52403                                                                                     |
|-------------------------|---|----------------------------------------------------------------------------------------------------|
| C Session time 29:48    |   | Contract/ugreenent/order number                                                                                                    |
| A Language              |   | UM060624(0001                                                                                                    |
| ② Dostawca KR           |   | The number of development by Supplers *                                                                                                    |
| + Add new issue         |   |                                                                                                    |
| 00 Main nage            |   | No revision *                                                                                                    |
| 00 man page             |   |                                                                                                    |
|                         |   |                                                                                                    |
|                         |   | Drivispinent phase *                                                                                                    |
|                         |   | Sinect value ·                                                                                                    |
|                         |   |                                                                                                    |
|                         |   | is the box you can add up to 100 documents. Each can have a maximum of 100 MB.<br>Winningtofore you complete the operation, make sure that all attached documents were sent. A trash icon appears next to a correctly loaded document. |
|                         |   |                                                                                                    |
|                         |   | Choose file 0                                                                                                    |
|                         |   |                                                                                                    |
|                         |   |                                                                                                    |
|                         |   |                                                                                                    |
|                         |   |                                                                                                    |
|                         |   |                                                                                                    |
|                         |   |                                                                                                    |
|                         |   |                                                                                                    |
|                         |   |                                                                                                    |
| Log out                 |   | Cancel 3 Execute                                                                                                    |
| 3.0.20240808.154504.WEW |   |                                                                                                    |

Figure 27: Documentation Transfer Form

After completing the form, press the **Execute** button [3].

After the event is executed, the case can be **forwarded for verifiy** which will place the case with the project manager on the ORLEN CG side, or **additional documents** can be **forwarded** if additional documentation is needed. After each step of the documentation transfer is performed, the attached files are saved in the case and until the case is submitted for verification, the supplier can modify, delete and add them.

### What if there is a need for additional documentation?

When the entered documentation is not complete, the user transferring the documentation can attach additional documents by executing the **Forward additional documents** event. To do this, press the **Forward additional documents** button (Figure 28).

| DRIEN                | « | Issue 52493<br>Handover of documentation (Fe<br>Main page > Handover of documenta | orwarded documentation)<br>ation > Issue 52493 |
|----------------------|---|-----------------------------------------------------------------------------------|------------------------------------------------|
| C Session time 28:09 |   | General                                                                           |                                                |
| Language             |   |                                                                                   |                                                |
| ② Dostawca KR        |   | Basic information                                                                 |                                                |
| + Add new issue      |   | Issue Id                                                                          | 52493                                          |
|                      |   | Created                                                                           | 2024-08-06 20:22:57                            |
| Main page            |   | Started by                                                                        | Uzytkownik Systemowy                           |
|                      |   | Implementer of the project                                                        | Projektów Realizator                           |
|                      |   | Area                                                                              | ANWIL - Inwestycje<br>Majątkowe (Investments)  |
|                      |   | Project                                                                           | DEMO (D001)                                    |
|                      |   | Stage                                                                             | Dokumentacja<br>wykonawcza                     |
|                      |   | Category                                                                          | Działka Podstawowa                             |
|                      |   | Document type                                                                     | Branża elektryczna                             |
|                      |   | Prototype of document                                                             | Dokument EX                                    |
|                      |   | Deadline for submission of<br>the documents                                       | 2024-08-18                                     |
|                      |   | Iteration amendments                                                              | 0                                              |
|                      |   |                                                                                   |                                                |
|                      |   |                                                                                   |                                                |
|                      |   |                                                                                   |                                                |
|                      |   |                                                                                   |                                                |
|                      |   |                                                                                   |                                                |
| [→ Log out           |   |                                                                                   |                                                |

Figure 28: Forward further documents button

After selecting the button, the system will display a form that will allow you to submit additional documents (Figure 29). To add further documents, just use the **Choose File** button. The rules for attaching further files are the same as when performing this step for the first time.

| CELLEN                                                                                  | « | Issue 52493: Forward additional documents Handover of documentation (Kowarded documentation) Man piaes 714/00444 documentation)                                                                                                    |
|-----------------------------------------------------------------------------------------|---|----------------------------------------------------------------------------------------------------|
| Session time 20:59       Language       Obstawca KR       Add new issue       Main page |   | Contractingreement/order number<br>UM00082-040001<br>The number of development by Suppliers *<br>1<br>Revision number *<br>123<br>Development phase *                                                                                                    |
|                                                                                         |   | <ul> <li>In the case of the need for additional documentation, use the form below:</li> <li>At most 100 documents on the attached to the finds. Size of each file should not exceed 100 MB.</li> <li>Mease need: Before closing on the finan button please mass sure that of the servers 100 dB.</li> <li>Mease need: Before closing on the finan button please mass sure that do the servers that the servers. This is indicated by a green circle rable neet to the upleaded file name.</li> </ul> |
|                                                                                         |   | Choose file                                                                                                    |
| Log out                                                                                 |   | Cancel                                                                                                    |

Figure 29: Form of event Submission of further documents

To execute the event press the **Execute** button. To cancel the execution of the event, press the **Cancel** button. After transferring more documents, the case again goes to the **Transmitted documentation** status, from which you can transfer the documentation for verification or add the missing documents again.

To delete a document mistakenly attached to the **Transmit Documentation** or **Subsequent Documents** event form, click on the "trash" icon displayed next to the document selected for deletion.

### How to submit documentation for quantitative verification?

In order to submit the documentation for quantitative verification, execute the **Forward to verify** event (Figure 30).

| GRITAN                          | « | Issue 52493<br>Handover of documentation (F<br>Main page > Handover of document | orwarded documentation)<br>ation > Issue 52493 |
|---------------------------------|---|---------------------------------------------------------------------------------|------------------------------------------------|
| C Session time 29:56            |   | General                                                                         |                                                |
| Language                        |   |                                                                                 |                                                |
| Dostawca KR                     |   | Basic information                                                               |                                                |
| + Add new issue                 |   | Issue Id                                                                        | 52493                                          |
| 00 Main page                    |   | Created                                                                         | 2024-08-06 20:22:57                            |
| oo Main page                    |   | Started by                                                                      | Uzytkownik Systemowy                           |
|                                 |   | Area                                                                            | ANWIL - Inwestycje<br>Majątkowe (Investments)  |
|                                 |   | Project                                                                         | DEMO (D001)                                    |
|                                 |   | Stage                                                                           | Dokumentacja<br>wykonawcza                     |
|                                 |   | Category                                                                        | Działka Podstawowa                             |
|                                 |   | Document type                                                                   | Branża elektryczna                             |
|                                 |   | Prototype of document                                                           | Dokument EX                                    |
|                                 |   | Deadline for submission of<br>the documents                                     | 2024-08-18                                     |
|                                 |   | Iteration amendments                                                            | 0                                              |
|                                 |   |                                                                                 |                                                |
|                                 |   |                                                                                 |                                                |
|                                 |   |                                                                                 |                                                |
|                                 |   |                                                                                 |                                                |
|                                 |   |                                                                                 |                                                |
| Log out<br>0.20240809103103.WFW |   |                                                                                 |                                                |

Figure 30: Submit button for verification

The system will display a form (Figure 31) that requires confirmation of the documentation transfer. If the attached documentation is quantitatively complete, check the required box **I** confirm enclose documentation and then press the Execute button.

| OTI III                                           | « | Issue 52493: Forward to verify<br>Handover of documentation (Forwarded documentation)<br>Main page > Handover of documentation > Issue 52403                                                                                                    |  |
|---------------------------------------------------|---|----------------------------------------------------------------------------------------------------|--|
| C Session time 29:51                              |   |                                                                                                    |  |
| <ul> <li>Language</li> <li>Dostawca KR</li> </ul> |   | • By checking the box below, you acknowledge that the technical documentation which was attached is complete quantified. The accompanying documentation will be verified quantitatively. In the absence of completeness, the case will be withdrawn in order to complete the missing documents. |  |
| + Add new issue                                   |   | I confirm enclose documentation *                                                                                                    |  |
|                                                   |   |                                                                                                    |  |
|                                                   |   |                                                                                                    |  |
|                                                   |   |                                                                                                    |  |
|                                                   |   |                                                                                                    |  |
|                                                   |   |                                                                                                    |  |
|                                                   |   |                                                                                                    |  |
| Log out     s n 20240809 103103 WFW               |   | Cancel                                                                                                    |  |

Figure 31: Event form Submit for verification

### How to complete the documentation?

If the documentation submitted by the Documentation Provider does not pass quantitative verification on the part of ORLEN CG, the system will send an email notification to the

Documentation Provider with the relevant information and the case that has been established will return to the Documentation Provider this time in the state **Documentation pending completion** (Figure 32). The case will be available to the Documentation Provider from the **Handover of documentation** tile.

| () () () () () () () () () () () () () (       | Handover of doc<br>Main page > Handover | andover of documentation |                                                                                                  |                                                           |             |                                     |                     |                     |  |  |
|------------------------------------------------|-----------------------------------------|--------------------------|--------------------------------------------------------------------------------------------------|-----------------------------------------------------------|-------------|-------------------------------------|---------------------|---------------------|--|--|
| C Session time 29:56                           | Quantity: 33                            |                          |                                                                                                  |                                                           |             |                                     | an Save as tile     | xport data Y Filter |  |  |
| <ul><li>Language</li><li>Dostawca KR</li></ul> | Active filters: 0                       | pened X With an actio    | ed $\times$ With an action to be performed by me $\times$ State: Complete documentation $\times$ |                                                           |             |                                     |                     |                     |  |  |
| + Add new issue                                | Project<br>No.                          | Project<br>name          | Parent folder                                                                                    | Destination folder                                        | Issue<br>Id | State                               | Last<br>action      | ls<br>closed        |  |  |
| Main page                                      | projekt 25.09                           | super nazwa              | super nazwa (projekt<br>25.09)                                                                   | Realizacja                                                | 42479       | Documentation pending<br>completion | 09:36<br>12/09/2018 | 🗂 Open              |  |  |
|                                                | KR01                                    | Projekt ObszarKR         | Projekt ObszarKR (KRO1)                                                                          | Realizacja                                                | 41701       | Documentation pending<br>completion | 10:50<br>23/03/2018 | 🗂 Open              |  |  |
|                                                | 123                                     | Projekt Nowy KR          | Projekt Nowy KR (123)                                                                            | Realizacja                                                | 41699       | Documentation pending<br>completion | 12:08<br>22/03/2018 | 🗂 Open              |  |  |
|                                                | UNPKR                                   | Unipetrol KR             | Část elektro (Electrical)                                                                        | Systémy katodové ochrany (Cathodic protection systems)    | 31288       | Documentation pending<br>completion | 11:05<br>18/12/2017 | 🗂 Open              |  |  |
|                                                | UNPKR                                   | Unipetrol KR             | Část elektro (Electrical)                                                                        | Sitě dodávek elektřiny (Power supply lines)               | 31287       | Documentation pending<br>completion | 11:47<br>23/01/2018 | 🗂 Open              |  |  |
|                                                | UNPKR                                   | Unipetrol KR             | Část elektro (Electrical)                                                                        | Ostatni (Other)                                           | 31286       | Documentation pending<br>completion | 11:49<br>23/01/2018 | 🗂 Open              |  |  |
|                                                | UNPKR                                   | Unipetrol KR             | Část elektro (Electrical)                                                                        | Elektrické sítě a systémy (Electric networks and systems) | 31284       | Documentation pending<br>completion | 11:52<br>23/01/2018 | 🗗 Open              |  |  |
|                                                | UNPKR                                   | Unipetrol KR             | Část elektro (Electrical)                                                                        | Dokument EX (Ex Document)                                 | 31283       | Documentation pending<br>completion | 09:35<br>18/10/2017 | 🗂 Open              |  |  |
|                                                | KR01                                    | Projekt ObszarKR         | Projekt ObszarKR (KRO1)                                                                          | Realizacja                                                | 31279       | Documentation pending<br>completion | 09-03<br>18/10/2017 | 🗂 Open              |  |  |
| [→ Log out                                     | KR01                                    | Projekt ObszarKR         | Projekt ObszarKR (KRO1)                                                                          | Realizacja                                                | 31271       | Documentation pending<br>completion | 07:46<br>18/10/2017 | 🗂 Open              |  |  |
| WAY SCHEME DOWN TO A CONTRACT                  |                                         |                          |                                                                                                  |                                                           |             |                                     |                     |                     |  |  |

Figure 32: Documentation awaiting completion

After entering the details of such a case, we have the opportunity to see the comments and acknowledgment (Figure 33).

|                      | Handover of documentation (D<br>Main page > Handover of documenta | ocumentation pending completi<br>ation > Issue 41701 | Confirm comments acceptant |
|----------------------|-------------------------------------------------------------------|------------------------------------------------------|----------------------------|
| C Session time 29:20 | General                                                           |                                                      |                            |
| Language             | _                                                                 |                                                      |                            |
| ② Dostawca KR        | Basic information                                                 |                                                      |                            |
| + Add new issue      | Issue Id                                                          | 41701                                                |                            |
| -                    | Created                                                           | 2018-03-22 14:57:20                                  |                            |
| Main page            | Started by                                                        | Uzytkownik Systemowy                                 |                            |
|                      | Implementer of the project                                        | Realizator Projektów                                 |                            |
|                      | Area                                                              | Obszar - KR                                          |                            |
|                      | Project                                                           | Projekt ObszarKR (KRO1)                              |                            |
|                      | Stage                                                             | Realizacja                                           |                            |
|                      | Category                                                          | No data                                              |                            |
|                      | Document type                                                     | No data                                              |                            |
|                      | Prototype of document                                             | No data                                              |                            |
|                      | Deadline for submission of<br>the documents                       | 2018-03-23                                           |                            |
|                      | Iteration amendments                                              | 1                                                    |                            |
|                      |                                                                   |                                                      |                            |
|                      |                                                                   |                                                      |                            |
|                      |                                                                   |                                                      |                            |
|                      |                                                                   |                                                      |                            |
|                      |                                                                   |                                                      |                            |
| ► Log out            |                                                                   |                                                      |                            |

Figure 33: Confirm Receipt of Comments button

After clicking on the **Confirm comments acceptance** button, a form is displayed (Figure 34) with fields for **Comment** from **reviewer** [1], **Deadline for consideration of comments** [2] from the person reviewing the submitted documentation, and **Iteration of corrections** [3] (correction counter, if any). On the form after reviewing the comments, we must check the box **I confirm review of the above comments** [4], and then press the **Execute** button.

|                      | « | Issue 41701: Confirm comments acceptance<br>Handover of documentation (Documentation pending completion)<br>Main page 3 Mandover of documentation 3 lasse 41701 |        |
|----------------------|---|----------------------------------------------------------------------------------------------------|--------|
| C Session time 29:44 |   |                                                                                                    |        |
| Eanguage             |   | Second sign a sast of the comments submitted to the submitted accumentation, as well as the expected date of their inclusion.                                   |        |
| Dostawca KP          |   | Comments deadline Bratolo amendments                                                                                                    |        |
| 0                    |   | 2 23/03/2018 3 1                                                                                                    |        |
| + Add new issue      |   |                                                                                                    |        |
| 88 Main page         |   | Comment verifying person                                                                                                    |        |
|                      |   | oaso o                                                                                                    |        |
|                      |   | I have read the above comments *                                                                                                    |        |
|                      |   |                                                                                                    |        |
|                      |   |                                                                                                    |        |
|                      |   |                                                                                                    |        |
|                      |   |                                                                                                    |        |
|                      |   |                                                                                                    |        |
|                      |   |                                                                                                    |        |
|                      |   |                                                                                                    |        |
|                      |   |                                                                                                    |        |
|                      |   |                                                                                                    |        |
|                      |   |                                                                                                    |        |
|                      |   |                                                                                                    |        |
|                      |   |                                                                                                    |        |
|                      |   |                                                                                                    |        |
| _                    |   |                                                                                                    |        |
| Log out              |   | Cancel                                                                                                    | kecute |
|                      |   |                                                                                                    |        |

Figure 34: Comments on the submitted documentation

At this point, the case returns to the **Submitted Documentation** status. Further actions include the same steps as those described in the section "**How to submit documentation for quantity verification?**". Note that in order to add a new version of any file, you must first remove its previous version from the event form.

### Acceptance of the handover protocol

The last step in the Documentation Submission process is the **Confirm Acceptance Protocol** event. In order to complete the process, the Documentation Provider must confirm the acceptance and submission of the protocol. To trigger the event on a case in the **Documentation Complete** or **Transfer report delivered** state, he selects the **Confirm Acceptance Protocol** button (Figure 35).

| DITEN                                                                           | « | Issue 46527<br>Handover of documentation (*<br>Main page > Handover of document                                                                                                    | Transfer report delivered)<br>tation > issue 46527                                                                                                    |
|---------------------------------------------------------------------------------|---|----------------------------------------------------------------------------------------------------|----------------------------------------------------------------------------------------------------|
| Session time 28:41     Language     Dostawca KR     Add new issue     Main page |   | Handover of documentation (C)<br>Man page 3 Handover of adoument<br>Openant<br>Issue (d)<br>Created<br>Started by<br>Implementer of the project<br>Area<br>Project<br>Starge<br>Category<br>Document type<br>Prototype of document<br>Deadline for submission of<br>the documents | randsr report delivered)<br>usen > tesse 48327<br>2021-10-07 08:09:03<br>Uzytkovnik Systemowy<br>Projektów Realizator<br>Obzaz AR<br>Projekt AR (PR AR 01)<br>Etap 1 AR<br>Kategoria AR<br>Typ 1 AR<br>No data<br>2021-10-31<br>0 |
| E+ Log out                                                                      |   |                                                                                                    |                                                                                                    |

Figure 35: Confirm acceptance of protocol button

On the event form (Figure 36), the **Documentation Transfer Protocol** [1] field contains the **documentation transfer** protocol. The supplier's task is to download it and read it and then check the box **I confirm acceptance of the protocol** [2].

| DELLEN                                                                          | ~ | Issue 46527: Confirm acceptance protocol<br>Handover of documentation (Transfer report delivered)<br>Main page > Handover of documentation > Issue 46527 |                                                                                                    |         |
|---------------------------------------------------------------------------------|---|----------------------------------------------------------------------------------------------------|----------------------------------------------------------------------------------------------------|---------|
| Session time 29:51     Language     Dostawca KR     Add new issue     Main page |   | 0                                                                                                    | Documentation transfer protocol  brak poka2 png Number of the sent documents  I I confirm acceptance of the protocol * |         |
|                                                                                 |   |                                                                                                    |                                                                                                    |         |
| [+ Log out                                                                      |   | Cancel                                                                                                    |                                                                                                    | Execute |

Figure 36: Event form Confirm acceptance of protocol

To confirm the completion of the case, click the **Execute** button. Similar to the previous screen, there is also an option to cancel the execution of the event by clicking on the **Cancel** button. Executing the event will move the case to the "**Documentation complete**" or "**Documentation transferred**" state. Confirmation of acceptance of the protocol is done only once.

### **Acceptance Protocol**

The acceptance protocol will be generated on the ORLEN CG side and sent to the Documentation Provider by traditional means.

## 3.2 Giving opinions of documentation

As part of this process, the Documentation Provider, if necessary, will have to respond to the opinions issued regarding the documentation it has provided. This is done on the Opinions of the documentation in the state Awaiting a response from the Documentation Provider. We will be informed of this situation by email.

### How to take into account the comments sent by the ORLEN CG?

If our documentation has not received a positive opinion, it is sent to us as a Documentation Opinion case in the state **Awaiting response for the Documentation Provider's reply**. After going to the details of the case, we have the option to execute the consideration of comments (Figure 37).

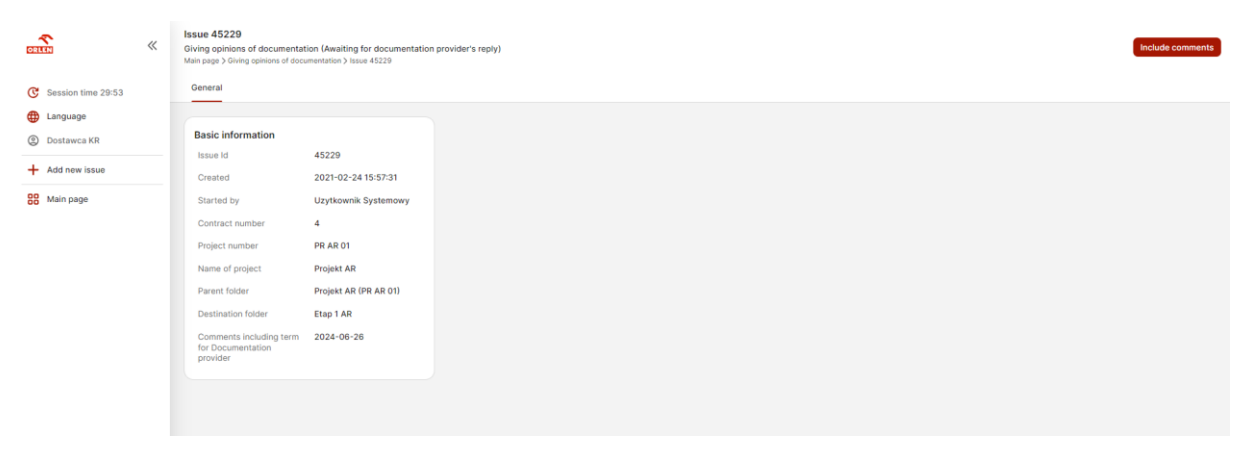

Figure 37: Case awaiting response from Documentation Provider

After pressing the **Include comments** button, a form is displayed containing all the submitted comments and opinions to the documentation.

The form for this event consists of two steps:

- 1) Presentation of a summary of comments and opinions on documents (Figure 38),
- 2) Attach revised documents (Figure 39 and 40).

| CRIEN                                             | ~ | Issue 45229: Include comments Oliving optimisma of documentation Awaiting for documentation provider's reply) Mana page 2 Group approval of adocumentation > hssa 4329                                                                                                    |                               |                             |                            |                                                       |                                 |                |  |
|---------------------------------------------------|---|----------------------------------------------------------------------------------------------------|-------------------------------|-----------------------------|----------------------------|-------------------------------------------------------|---------------------------------|----------------|--|
| C Session time 29:52                              |   |                                                                                                    |                               |                             | ① Document notes           | ⑦ Corrected documents                                 |                                 |                |  |
| <ul> <li>Language</li> <li>Dostawca KR</li> </ul> |   | ③ Below is a list of the optimized in the optimized in | opinions to the submitt       | ted documentation.          |                            |                                                       | Comments deadline<br>26/06/2024 |                |  |
| + Add new issue                                   |   | Principal remarks                                                                                                    |                               |                             |                            |                                                       |                                 |                |  |
| 88 Main page                                      |   | Komentarz do dokumenta<br>Komentarz do dokumenta<br>Komentarz do dokumenta                                                                                                    | ncji *<br>Joji *<br>Joji *    |                             |                            |                                                       |                                 |                |  |
|                                                   |   | Rows: 1 3<br>Issuing opinions the<br>document<br>PL_Protokol.przekaz<br>ania_dokumentacji_t<br>echnicznej_2021-<br>02:16_UT-32-<br>16.docx                                                                                                    | 4<br>Attaciment to<br>opinion | Instructions from principal | estructions from principal | Type of attention<br>Type of attention<br>No comments | Opinion to document<br>z        | ant            |  |
|                                                   |   |                                                                                                    |                               |                             |                            |                                                       |                                 |                |  |
| Log out                                           |   | Cancel                                                                                                    |                               |                             |                            |                                                       |                                 | Back Next step |  |

Figure 38: Form for consideration of comments - Step 1

In step one, at the top of the form, you will find the **Principal's Comments** [1] (if any) and **the Deadline for Consideration of Comments** [2]. Lower down, you will see a list of opinions containing **the** Document under **review** [3] (with the possibility of downloading the document), **Opinion attachment** [4] (if added), **Instructions from the Principal** [5], **Type of comment** [6] and **Document feedback** [7] (content of the opinion) submitted to the Documentation Provider as requiring a response from the Provider. At this step, the Supplier only reads the comments and opinions, but does not complete any fields. At the bottom of the form, there is a **Next Step** button for moving to the next step (Figure 39).

| CRITERI                                           | « | Issue 45229: Include comments Oriving opinions of documentation (Awaiting for documentation provider's reply) Main page Sofrey generated documentations Taise 42279 |
|---------------------------------------------------|---|----------------------------------------------------------------------------------------------------|
| C Session time 29:53                              |   | O Document notes     O Corrected documents                                                                                                    |
| <ul> <li>Language</li> <li>Dostawca KR</li> </ul> |   | Piesse respond to the comments in the "Document notes" tab (step 1) and attach the corrected files below.                                                           |
| + Add new issue                                   |   |                                                                                                    |
| Hain page                                         |   | There's nothing here yet!<br>Attach corrected documents from disk.                                                                                                  |
|                                                   |   | By checking the box below, you confirm that responded to all the comments and refer the matter for further processing.                                              |
|                                                   |   | 2 _ Looffm to take all comments *                                                                                                    |
| ← Log out                                         |   | Cancel Back Execute                                                                                                    |

Figure 39: Form for consideration of comments - Step 2

Moving to step two, we go to the section completed by the Documentation Provider referring to the comments and opinions with which he became familiar in the previous step. At any time

it is possible to return to step one to revisit the comments or to recall the opinions of the Opinions Providers, to do so press the **Return** button located at the bottom of the form.

In step two (Figure 39), at the top of the form, there is an **Add Documents** field [1], through which you should attach the appropriately revised documents after addressing the comments from step one, and at the bottom of the form you will see the **I Confirm Consideration of All Comments** field [2].

If you need to attach more than one file, you can select several files from the disk and add them simultaneously. Adding the documents will cause the records to appear in the list of step two (Figure 40). Next to each document you will see the optional **Revision Number** field [1] and the required **Documentation Provider Comment** field [2]. After attaching all the documents and responding to the comments, **confirm the inclusion of all comments** [3]. Finally, press the **Execute** button, which will forward the revised documentation back to the project implementer on the ORLEN CG side.

| DRITEN                                         | « | ue 45217: Include comments imp opinions of documentation Insuiting for documentation provider's reply) app Domog domon of documentation > Issue 4517 |                                          |                         |  |  |  |  |
|------------------------------------------------|---|----------------------------------------------------------------------------------------------------|------------------------------------------|-------------------------|--|--|--|--|
| C Session time 29:50                           |   |                                                                                                    | Document notes     O Corrected documents |                         |  |  |  |  |
| <ul><li>Language</li><li>Dostawca KR</li></ul> |   | O Please respond to the comments in the "Document notes" tab (step 1) and attach the corrected                                                       | Thes below.                              |                         |  |  |  |  |
| + Add new issue                                |   |                                                                                                    |                                          |                         |  |  |  |  |
| 88 Main page                                   |   | Rows: 1 Document Revision number ~                                                                                                    | Comments by occument provider ~          | alues for new records 🕲 |  |  |  |  |
|                                                |   | Residon number     ORLEN.txt                                                                                                    | Comments by document provider *          | 8 DELETE                |  |  |  |  |
|                                                |   |                                                                                                    | + Add document                           |                         |  |  |  |  |
|                                                |   | $\bigcirc$ By checking the box below, you confirm that responded to all the comments and refer the matter                                            | r for further processing.                |                         |  |  |  |  |
|                                                |   | Confirm to take all comments *                                                                                                    |                                          |                         |  |  |  |  |
| [→ Log out                                     |   | Cancel                                                                                                    |                                          | Back Execute            |  |  |  |  |

Figure 40: Form for consideration of comments with added documents - Step 2

After the Documentation Provider has responded to the opinions and comments, the case is sent again to the project implementer. The implementer has the opportunity to resend the documentation to us with further comments. In such a situation, an additional field with such comments will appear on the form for consideration of comments. Further procedure is exactly the same as described above.

## 3.3 Documentation lend

As part of this process, a Documentation Provider with an account in the system, if necessary, will have the opportunity to borrow documentation located in the ORLEN CG archive.

#### How to launch a documentation rental case?

To start a new Document Lending case, select Add New Issue from the left menu (Figure 41).

| CORTER O                 | « | Home           |                            |                                                                 |                                   |  |  |
|--------------------------|---|----------------|----------------------------|-----------------------------------------------------------------|-----------------------------------|--|--|
| C Session time 29:59     |   | Saved          |                            |                                                                 |                                   |  |  |
| Language     Dostawca KR |   | Do przekazania | Przekazano<br>dokumentacje | Wypożyczenie<br>dokumentacji -<br>Oczekujące na<br>uzupełnienie | Application<br>during the filling |  |  |
| Re Main page             | - | 0              | 42                         | 1                                                               | 12                                |  |  |
|                          |   | Pasia          |                            |                                                                 |                                   |  |  |
|                          |   | Handavar of    | Civing eninions            | Desumantation                                                   |                                   |  |  |
|                          |   | documentation  | of<br>documentation        | lend                                                            |                                   |  |  |
|                          |   | 197            | 43                         | 18                                                              |                                   |  |  |
|                          |   |                |                            |                                                                 |                                   |  |  |
|                          |   |                |                            |                                                                 |                                   |  |  |
|                          |   |                |                            |                                                                 |                                   |  |  |
|                          |   |                |                            |                                                                 |                                   |  |  |
|                          |   |                |                            | D <sub>2</sub>                                                  |                                   |  |  |
| Et log out               |   |                |                            |                                                                 |                                   |  |  |
| o 20240800 402102 MIEM   |   |                |                            |                                                                 |                                   |  |  |

Figure 41: Starting a new case

We will be taken to a page where we can launch the Documentation Lending case. To do this, press the **Run** button (Figure 42).

| ORTEN                                                                         | « | Add a new case                                                                                                    |     |
|-------------------------------------------------------------------------------|---|----------------------------------------------------------------------------------------------------|-----|
| <ul> <li>Session time 29:41</li> <li>Language</li> <li>Dostawca KR</li> </ul> |   | Q. Search for an action  Documentation lend An external user or employee GIC then is made on behalf of external user request for access to those resources. Selects totater and documents, in the next step Administrator AdD/HO werky the application, II can also outcource consultations indicated to you AdD/HO | Run |
| + Add new issue                                                               |   |                                                                                                    |     |

Figure 42: Launching a Documentation Lending Case

Once the process is started, the document rental request form is displayed (Figure 43).

| DRLEN                                | ~ | Complete the application                                                                                                    |                                          |                                    |   |                                            |         |
|--------------------------------------|---|----------------------------------------------------------------------------------------------------|------------------------------------------|------------------------------------|---|--------------------------------------------|---------|
| C Session time 29:58                 |   | The applicant<br>Dostawica KR                                                                                                    |                                          |                                    |   |                                            |         |
| ② Dostawca KR                        |   | ③ Select the folder from which you want                                                                                                    | to get documents:                        |                                    |   |                                            |         |
| + Add new issue                      |   | Area *                                                                                                    |                                          | Project *                          |   | Stage                                      |         |
| Main page                            |   | <select></select>                                                                                                    | <b>v</b> ]                               | <select></select>                  | ~ | <select></select>                          | ~       |
|                                      |   | Category<br><select></select>                                                                                                    | ~)                                       | Document type<br><select></select> | ~ | Prototype of document<br><select></select> | ~       |
|                                      |   | Project data                                                                                                    |                                          |                                    |   |                                            |         |
|                                      |   | Task name                                                                                                    |                                          | Task number                        |   | Contract number                            |         |
|                                      |   |                                                                                                    |                                          |                                    |   |                                            |         |
|                                      |   | ① Substantiation (in case of inference in a case of inference in a case of inference in a case of the case of the case of t | someone else's behalf, please provide yo | our target recipient).             |   |                                            |         |
|                                      |   | *                                                                                                    |                                          |                                    |   |                                            |         |
|                                      |   |                                                                                                    |                                          |                                    |   |                                            |         |
| ► Log out<br>3.0.20240809.103103.WEW |   | Cancel                                                                                                    |                                          |                                    |   |                                            | Execute |

Figure 43: Documentation rental request form

On this form, indicate the exact path in the Digital Archive where the documentation you want to borrow is located. In addition, you should enter **a Justification of** the reason for the loan. Optionally, you can enter the **Number of** the **contract** with which the loan will be associated.

The last step on this form is to press the **Execute** button. In case the indicated folder is empty, the system will inform us by writing an error message at the top of the screen (Figure 44).

|                      | * | Complete the application                       |                                    | S ERROR: brak dokumentów w wybranym folderze. | 3s |   |            |                       |         |  |
|----------------------|---|------------------------------------------------|------------------------------------|-----------------------------------------------|----|---|------------|-----------------------|---------|--|
| C Session time 29:59 |   | The applicant<br>Dostawca KR                   |                                    |                                               |    |   |            |                       |         |  |
| ② Dostawca KR        |   | ③ Select the folder from which you want to get | et documents:                      |                                               |    |   |            |                       |         |  |
| + Add new issue      |   | Area *                                         |                                    | Project *                                     |    |   |            | Stage                 |         |  |
| Main page            |   | 1 Obszar KR                                    | ~                                  | Test 123 (TST123)                             |    | × | ~          | <select></select>     | ~       |  |
|                      |   | Category                                       |                                    | Document type                                 |    |   |            | Prototype of document |         |  |
|                      |   | <select></select>                              | ~                                  | <select></select>                             |    | ` | <u>~</u> ] | <select></select>     | ~       |  |
|                      |   | Project data                                   |                                    |                                               |    |   |            |                       |         |  |
|                      |   | Task name                                      |                                    | Task number                                   |    |   |            | Contract number       |         |  |
|                      |   |                                                |                                    |                                               |    |   |            |                       |         |  |
|                      |   | ③ Substantiation (in case of inference in some | eone else's behalf, please provide | your target recipient).                       |    |   |            |                       |         |  |
|                      |   |                                                |                                    |                                               |    |   |            |                       |         |  |
|                      |   | test                                           |                                    |                                               |    |   |            |                       |         |  |
|                      |   |                                                |                                    |                                               |    |   |            |                       |         |  |
|                      |   |                                                |                                    |                                               |    |   |            | la                    |         |  |
|                      |   |                                                |                                    |                                               |    |   |            |                       |         |  |
| Log out              |   | Cancel                                         |                                    |                                               |    |   |            |                       | Execute |  |

Figure 44: Error when selecting an empty folder

When the indicated folder contains documents, the **Document Lending** case is launched in **the** state of **Application in the process of filling** (Figure 45). At this stage of the case, we have the

option of submitting an already completed request, selecting specific documents for loan, or changing the folder in case we mistakenly selected the wrong folder when launching the loan case.

| <b>₹</b> «              | Issue 51805<br>Documentation lend (Applicat<br>Main page > Documentation lend > | ion during the filling)<br>Issue 51805 |
|-------------------------|---------------------------------------------------------------------------------|----------------------------------------|
| C Session time 29:59    | General                                                                         |                                        |
| Language                |                                                                                 |                                        |
| ② Dostawca KR           | Basic information                                                               |                                        |
| + Add new issue         | Issue Id                                                                        | 51805                                  |
|                         | Created                                                                         | 2024-04-25 10:19:32                    |
| Main page               | Started by                                                                      | Dostawca KR                            |
|                         | The applicant                                                                   | Dostawca KR                            |
|                         | Area                                                                            | ANWIL - Plan Generalny                 |
|                         | Project                                                                         | Plan Generalny<br>(ANWPG001)           |
|                         | Stage                                                                           | Dane pozyskane z<br>urzędów            |
|                         | Category                                                                        | No data                                |
|                         | Document type                                                                   | No data                                |
|                         | Prototype of document                                                           | No data                                |
|                         | Task name                                                                       | Plan Generalny                         |
|                         | Task number                                                                     | ANWPG001                               |
|                         | Contract number                                                                 | KR2504002                              |
|                         | Substantiation                                                                  | Dla siebie - KR                        |
|                         |                                                                                 |                                        |
|                         |                                                                                 |                                        |
|                         |                                                                                 |                                        |
|                         |                                                                                 |                                        |
| E+ Log out              |                                                                                 |                                        |
| 9 N 20240B00 102102 WEW |                                                                                 |                                        |

Figure 45: Documentation Lending Case Launched

### How to change the documentation folder?

If you use the **Change Folder** button, a form analogous to the one during launch for indicating a new folder is displayed (Figure 46). It contains the data entered during launch.

| ORLEN                | « | Issue 51805: Change folder<br>Documentation lend (Application during the filling)<br>Main page 2 Documentation lend 3 Issue 51805 |   |                           |                          |        |
|----------------------|---|----------------------------------------------------------------------------------------------------|---|---------------------------|--------------------------|--------|
| C Session time 29:51 |   | O Correct the previous application, if necessary                                                                                  |   |                           |                          |        |
|                      |   | ken t                                                                                                    |   | Project *                 | State                    |        |
| C Dostawca KR        |   | ANWIL - Plan Generalny                                                                                                    | ~ | Plan Generalny (ANWPG001) | Dane pozyskane z urzędów | ~      |
| + Add new issue      |   |                                                                                                    |   |                           |                          |        |
| SS Main page         |   | Category                                                                                                    |   | Document type             | Prototype of document    |        |
| 00                   |   | <select></select>                                                                                                    | ~ | <select></select>         | <select></select>        | ~      |
|                      |   |                                                                                                    |   |                           |                          |        |
|                      |   | ③ Project data                                                                                                    |   |                           |                          |        |
|                      |   |                                                                                                    |   |                           |                          |        |
|                      |   | Task name                                                                                                    |   | Task number               | Contract number          |        |
|                      |   | Plan Generalny                                                                                                    |   | ANWPG001                  | KR2504002                |        |
|                      |   | Substantiation *                                                                                                    |   |                           |                          |        |
|                      |   | Dla sieble - KR                                                                                                    |   |                           |                          |        |
|                      |   |                                                                                                    |   |                           |                          |        |
|                      |   |                                                                                                    |   |                           |                          |        |
|                      |   |                                                                                                    |   |                           |                          |        |
|                      |   |                                                                                                    |   |                           |                          |        |
|                      |   |                                                                                                    |   |                           |                          |        |
|                      |   |                                                                                                    |   |                           |                          |        |
|                      |   |                                                                                                    |   |                           |                          |        |
|                      |   |                                                                                                    |   |                           |                          |        |
|                      |   |                                                                                                    |   |                           |                          |        |
| ← Log out            |   | Cancel                                                                                                    |   |                           | E                        | xecute |

Figure 46: Changing the folder

Changing the path and pressing the **Execute** button will pull the list of documents from the newly designated folder.

#### How to indicate the documents to be lent?

**Selecting** the **Select Documents** button (Figure 45) will display a list of all available documents for loan in the selected folder (Figure 47).

| * «                | Issue 51805: Select documents<br>Documentation lend (Application during the filling)<br>Main page > Documentation lend > issue 51805 |                                                                      |                              |                             |                                   |
|--------------------|----------------------------------------------------------------------------------------------------|----------------------------------------------------------------------|------------------------------|-----------------------------|-----------------------------------|
| Session time 29:53 | ③ Select the documents to which access is requesting. And                                                                            | also are applying only for access to the electronic version or the p | aper.                        |                             |                                   |
| Dostawca KR        | Rows: 11                                                                                                    |                                                                      |                              |                             |                                   |
| Add new issue      | Folder                                                                                                    | 2<br>Archival number                                                 | 3<br>File name               | Share an electronic version | 5<br>Please provide a paper versi |
| Main page          | Folder                                                                                                    | Archival number                                                      | File name                    |                             |                                   |
|                    | ANWIL - Plan Generalny\Plan Generalny (ANWPG0011)Dane po                                                                             | zyskane z urzędów SAC/ANWPG/2018/00000009                            |                              | Share an electronic version |                                   |
|                    | Folder                                                                                                    | Archival number                                                      | File name                    |                             |                                   |
|                    | ANWIL - Plan Generalny\Plan Generalny (ANWPG001)\Dane po                                                                             | zyskane z urzędów SAC/ANWPG/2017/000000006                           | 410.png                      | Share an electronic version |                                   |
|                    | Folder                                                                                                    | Archival number                                                      | File name                    |                             |                                   |
|                    | ANWIL - Plan Generalny\Plan Generalny (ANWPG001)/Dane po                                                                             | zyskane z urzędów SAC/ANWPG/2022/00000001                            | GetHistoryFortssue142675.sql | Share an electronic version |                                   |
|                    | Folder                                                                                                    | Archival number                                                      | File name                    |                             |                                   |
|                    | ANWIL - Plan Generalny\Plan Generalny (ANWPG001)\Dane pc                                                                             | zyskane z urzędów SAC/ANWPG/2016/000000004                           | kise_nomop5.pdf              | Share an electronic version |                                   |
|                    | Folder                                                                                                    | Archival number                                                      | File name                    |                             |                                   |
|                    | ANWIL - Plan Generalny/Plan Generalny (ANWPG001)/Dane po                                                                             | zyskane z urzędów SAC/ANWPG/2016/000000005                           | kier_nomszkiot4.pdf          | Share an electronic version |                                   |
|                    | Folder                                                                                                    | Archival number                                                      | File name                    |                             |                                   |
|                    | ANWIL - Plan Generalny\Plan Generalny (ANWPG001)\Dane po                                                                             | zyskane z urzędów SAC/ANWPG/2016/00000006                            | kier_nomzarz4.pdf            | Share an electronic version |                                   |
| log put            |                                                                                                    |                                                                      |                              |                             | -                                 |
| 0800 103103 1051   | Cancel                                                                                                    |                                                                      |                              |                             | Exec                              |

Figure 47: Document selection

Each document is described by a set of fields. The first [1] contains the exact path to the document in the Digital Archive. The next [2] contains the archive number assigned by the system. The next field [3] is the document name. All of these fields are non-editable fields. For each document, there is an option to check the box **Please provide an electronic version** [4], and if there is also a paper version there is an option to check the box **Please provide a paper version** [5].

The selection of documents to be loaned is done by checking the appropriate check boxes next to the documents of interest and pressing the **Execute** button. Again, we are transferred to the **General** tab of **the Document Lending** case in the state of **Request in the process of completion**. As long as we do not execute the **Apply** event (Figure 45), it is possible to change the selected documents at any time, as well as change the folder. Note that you can only ever apply to the contents of one folder per case.

### Confirmation of data and submission of application

After pressing the **Make application** button (Figure 45), all that remains is **Confirmation of the correctness of the data on the application** [1] and **Acceptance of the provision** [2] (Figure 48).

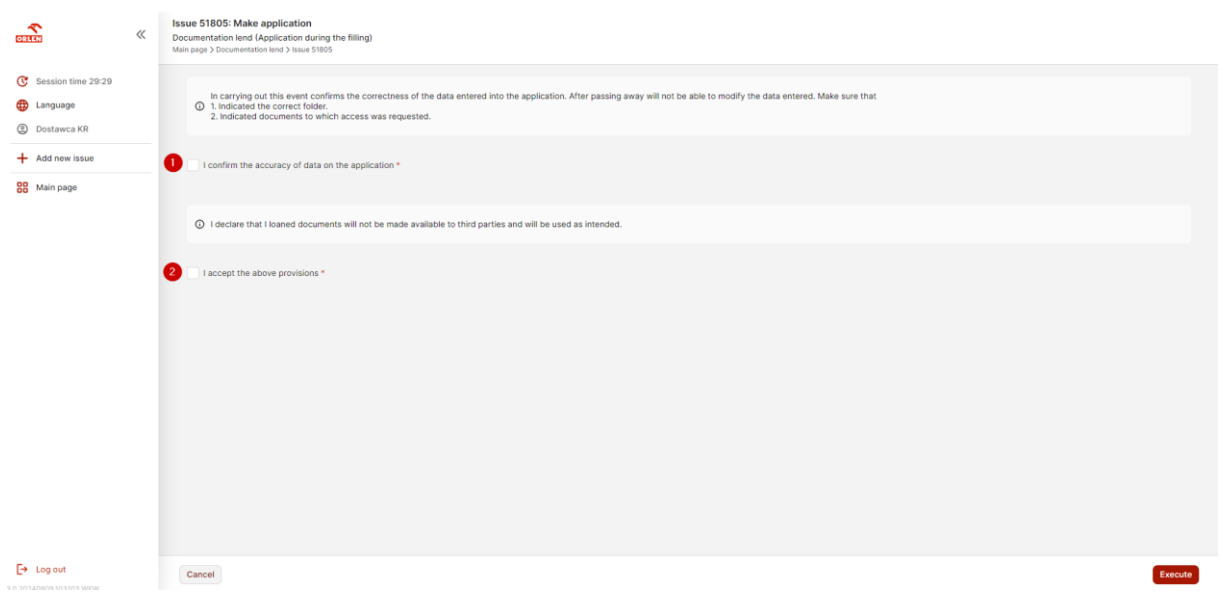

Figure 48: Submission of a request for rental documentation

Once both boxes are checked and the **Execute** button is pressed, the case changes its status to **The application Submitted** (Figure 49) and is forwarded to the appropriate person on the ORLEN CG side.

| CRIEN «                 | Issue 51805<br>Documentation lend (The app<br>Main page > Documentation lend > | lication submitted)<br>Issue 51805 |
|-------------------------|--------------------------------------------------------------------------------|------------------------------------|
| C Session time 30:00    | General                                                                        |                                    |
| Language                |                                                                                |                                    |
| Oostawca KR             | Basic information                                                              |                                    |
| + Add new issue         | Issue Id                                                                       | 51805                              |
|                         | Created                                                                        | 2024-04-25 10:19:32                |
| Main page               | Started by                                                                     | Dostawca KR                        |
|                         | The applicant                                                                  | Dostawca KR                        |
|                         | Area                                                                           | ANWIL - Plan Generalny             |
|                         | Project                                                                        | Plan Generalny<br>(ANWPG001)       |
|                         | Stage                                                                          | Dane pozyskane z<br>urzędów        |
|                         | Category                                                                       | No data                            |
|                         | Document type                                                                  | No data                            |
|                         | Prototype of document                                                          | No data                            |
|                         | Task name                                                                      | Plan Generalny                     |
|                         | Task number                                                                    | ANWPG001                           |
|                         | Contract number                                                                | KR2504002                          |
|                         | Substantiation                                                                 | Dla siebie - KR                    |
|                         |                                                                                |                                    |
|                         |                                                                                |                                    |
|                         |                                                                                |                                    |
|                         |                                                                                |                                    |
| Log out                 |                                                                                |                                    |
| 3.0.20240809.103103.WEW |                                                                                |                                    |

Figure 49: Case of Documentation Lending in the state Request submitted

### **Completion of the application**

In case of some ambiguity, the submitted application may be returned for supplementation. In this case, the case will return to the applicant in the state **Awaiting completion**. In addition, he/she will be informed about it by email. The applicantion can only supplement the application (Figure 50).

| ×                    | Issue 50439<br>Documentation lend (Pending<br>Main page > Documentation lend > | on complement)<br>Issue 50439                     |
|----------------------|--------------------------------------------------------------------------------|---------------------------------------------------|
| C Session time 29:54 | General                                                                        |                                                   |
| Language             |                                                                                |                                                   |
| ② Dostawca KR        | Basic information                                                              |                                                   |
| + Add new issue      | Issue Id                                                                       | 50439                                             |
|                      | Created                                                                        | 2024-01-15 18:18:02                               |
| Main page            | Started by                                                                     | Dostawca KR                                       |
|                      | The applicant                                                                  | Dostawca KR                                       |
|                      | Area                                                                           | Obszar18082023                                    |
|                      | Project                                                                        | Projektlnwestycyjny18082<br>023 (Projekt18082023) |
|                      | Stage                                                                          | Etap18082023                                      |
|                      | Category                                                                       | Kategoria18082023                                 |
|                      | Document type                                                                  | No data                                           |
|                      | Prototype of document                                                          | No data                                           |
|                      | Task name                                                                      | ProjektInwestycyjny18082<br>023                   |
|                      | Task number                                                                    | Projekt18082023                                   |
|                      | Contract number                                                                | No data                                           |
|                      | Substantiation                                                                 | okok                                              |
|                      |                                                                                |                                                   |
|                      |                                                                                |                                                   |
|                      |                                                                                |                                                   |
|                      |                                                                                |                                                   |
| [→ Log out           |                                                                                |                                                   |

Figure 50: Documentation Lending Case Pending Completion

After using the **Complete an Application** button, a form will be displayed, where the Applicant can enter additional justification for his/her application in the **Completion** comment field (Figure 51).

| CRUCH                                                                                                    | « | Issue 50439: Complete an application Documentation level (Pending on complement) Man page Documentation level Status |
|----------------------------------------------------------------------------------------------------|---|----------------------------------------------------------------------------------------------------|
| <ul> <li>Session time 29:51</li> <li>Language</li> <li>Dostawca KR</li> <li>Add new issue</li> <li>Main page</li> </ul> |   | Comments of accepting person Unragi 1 Complement *                                                                   |
|                                                                                                    |   |                                                                                                    |
|                                                                                                    |   |                                                                                                    |
| Log out                                                                                                    |   | Cancel                                                                                                    |

Figure 51: Completing the application

Once the justification is entered and the **Execute** button is pressed, the case is again sent to the appropriate person on the ORLEN CG side in the **Request Submitted** state.

### What if our application is rejected?

If a decision maker on the ORLEN CG side rejects our request, the case will be closed and change its status to **Application Rejected** (Figure 52). We can find such a case in the

**Documentation Lending** tile by filtering the cases after **the Closed** and Status 'Application Rejected' filters.

| ORI | <b>S</b><br>EEN    | « | Issue 52138<br>Documentation lend (Applicat<br>Main page > Documentation lend > | ion rejected)<br>Issue 52138 |
|-----|--------------------|---|---------------------------------------------------------------------------------|------------------------------|
| ୯   | Session time 29:54 |   | General                                                                         |                              |
| ⊕   | Language           |   |                                                                                 |                              |
| 0   | Dostawca KR        |   | Basic information                                                               |                              |
| +   | Add new issue      |   | Issue Id                                                                        | 52138                        |
| _   | Addition issue     |   | Created                                                                         | 2024-07-10 11:10:30          |
| 88  | Main page          |   | Started by                                                                      | Dostawca KR                  |
|     |                    |   | The applicant                                                                   | Dostawca KR                  |
|     |                    |   | Area                                                                            | Obszar ST                    |
|     |                    |   | Project                                                                         | Projekt OST (POST)           |
|     |                    |   | Stage                                                                           | Etap OST                     |
|     |                    |   | Category                                                                        | Kategoria OST                |
|     |                    |   | Document type                                                                   | Typ dokumentu OST            |
|     |                    |   | Prototype of document                                                           | Podtyp dokumentu OST         |
|     |                    |   | Task name                                                                       | Projekt OST                  |
|     |                    |   | Task number                                                                     | POST                         |
|     |                    |   | Contract number                                                                 | UM1007/001                   |
|     |                    |   | Substantiation                                                                  | Uzasadnienie TST 2           |
|     |                    |   |                                                                                 |                              |
|     |                    |   |                                                                                 |                              |
|     |                    |   |                                                                                 |                              |
|     |                    |   |                                                                                 |                              |
|     |                    |   |                                                                                 |                              |
| €   | Log out            |   |                                                                                 |                              |
| _   |                    |   |                                                                                 |                              |

Figure 52: Rejected Documentation Lending Case

### How do I pick up the borrowed documents?

If our request is accepted on the ORLEN CG side, we will be notified by email, and the **Documentation Lending** case will appear in our tile in the **Request Accepted** state (Figure 53). When the case is in this state the Documentation Provider can **RECEIVE the documents**.

| DITEN                   | « | Issue 52401<br>Documentation lend (Request<br>Main page > Documentation lend > | approved)<br>Issue 52401 |
|-------------------------|---|--------------------------------------------------------------------------------|--------------------------|
| Session time 29:55      |   | General                                                                        |                          |
| Dostawca KP             |   | Basic information                                                              |                          |
| Dostawca KR             |   | Issue Id                                                                       | 52401                    |
| + Add new issue         |   | Created                                                                        | 2024-07-30 14:32:46      |
| Main page               |   | Started by                                                                     | Dostawca KR              |
|                         |   | The applicant                                                                  | Dostawca KR              |
|                         |   | Area                                                                           | 1 Obszar KR              |
|                         |   | Project                                                                        | Statyczny 10KR (PD10KR)  |
|                         |   | Stage                                                                          | Etap 3007                |
|                         |   | Category                                                                       | No data                  |
|                         |   | Document type                                                                  | No data                  |
|                         |   | Prototype of document                                                          | No data                  |
|                         |   | Task name                                                                      | Statyczny 10KR           |
|                         |   | Task number                                                                    | PD10KR                   |
|                         |   | Contract number                                                                | No data                  |
|                         |   | Substantiation                                                                 | Uzasadnienie testowe     |
|                         |   |                                                                                |                          |
|                         |   |                                                                                |                          |
|                         |   |                                                                                |                          |
|                         |   |                                                                                |                          |
| F→ Log out              |   |                                                                                |                          |
| 3.0.20240809.103103.WEW |   |                                                                                |                          |

Figure 53: Accepted Documentation Lending Case

To receive electronically shared documents, go to the **Receive Documents** event. Next to each electronically shared document there is a link to download it (Figure 54).

| ORLEN                           | « | Issue 52401: Receive documents<br>Documentation lend (Request approved)<br>Main page > Documentation lend > Issue 53401                                 |                                           |                  |
|---------------------------------|---|----------------------------------------------------------------------------------------------------|-------------------------------------------|------------------|
| C Session time 29:56            |   | Rows: 2                                                                                                    |                                           |                  |
| Language                        |   | Folder                                                                                                    | Archival number                           | File             |
| ② Dostawca KR                   |   | Folder                                                                                                    | Archival number                           |                  |
| + Add new issue                 |   | 1 Obszar KR(Statyczny 10KR (PD10KR)\Etap 3007                                                                                                    | SAC/10KR/2024/00000033                    | test-product.jpg |
| BB Main page                    |   | Folor<br>1 Obszar KRSItałyczny YOKR (POTOKRI)Etap 3007                                                                                                  | Archival number<br>SAC/10KR/2024/00000034 | tatlat           |
|                                 |   | Location saper vension<br>Pilki:<br>IdLLS<br>Destgone ng ve nastepulgosij (okalizacij):<br>Archinum papierove S10/k111<br>12-321 Woods<br>Diuge 127/328 |                                           |                  |
|                                 |   |                                                                                                    |                                           |                  |
| Log out 3.0.20240809.103103.WEW |   | Cancel                                                                                                    |                                           | Executo          |

Figure 54: Link to download the document made available electronically

After clicking on the link, the system will download and save the document locally on your computer (Figure 55).

| (C) (C) (C) (C) (C) (C) (C) (C) (C) (C) | Issue 52401: Receive documents<br>Documentation kend (Request approved)<br>Main page 2 Documentation kend 2 Issue 52401                  |                                            | Recent download history  test-product.jpg | ×       |
|-----------------------------------------|----------------------------------------------------------------------------------------------------|--------------------------------------------|-------------------------------------------|---------|
| C Session time 29:16                    | Rows: 2                                                                                                    |                                            | 74.6 KB + Done                            |         |
| Language                                | Folder                                                                                                    | Archival number                            | Full download history                     |         |
| ② Dostawca KR                           | Folder                                                                                                    | Archival number                            |                                           |         |
| + Add new issue                         | 1 Obszar KR(Statyczny 10KR (PD10KR)\Etap 3007                                                                                            | SAC/10KR/2024/00000033                     | test-product.jpg                          |         |
| 88 Main page                            | Fader<br>1 Destar KR(Staryczny 10KR (P010KR)(Etap 3007                                                                                   | Archival number<br>SAC/10KR/2024/000000034 | tst.txt                                   |         |
|                                         | Lostion paper versos<br>Piki<br>Dostpono sa un następującej klakitaceji:<br>Archwane palerowe 3108/111<br>Tr-321 Wrockw<br>Druge 127/237 |                                            | Ą                                         |         |
| → Log out                               | Cancel                                                                                                    |                                            |                                           | Execute |

Figure 55: Saving a shared document

In the case of documents made available only in paper form, we do not have the possibility to preview them in the system. There is no link next to such documents in the **File** field, while all such documents are listed in the **Paper Version Location** section (Figure 56). There we can find information about where we can physically pick up paper versions of borrowed documents.

|                                    | ¢ | Issue 52401: Receive documents<br>Documentation lend (Request approved)<br>Main page > Documentation lend > Issue 52401                          |                                           |                  |  |
|------------------------------------|---|----------------------------------------------------------------------------------------------------|-------------------------------------------|------------------|--|
| C Session time 29:56               |   | Rows: 2                                                                                                    |                                           |                  |  |
| Language                           |   | Folder                                                                                                    | Archival number                           | File             |  |
| ② Dostawca KR                      |   | Folder                                                                                                    | Archival number                           |                  |  |
| + Add new issue                    |   | 1 Obszar KR\Statyczny 10KR (PD10KR)\Etap 3007                                                                                                    | SAC/10KR/2024/000000033                   | test-product.jpg |  |
| 88 Main page                       |   | Folder<br>1 Obszar KRRStatyczny 10KR (PD10KRI)Etap 3007                                                                                          | Archival number<br>SAC/10KR/2024/00000034 | tst.tst          |  |
|                                    |   | Location paper version<br>Pilit:<br>Editation eight materipaijeel (Malitzed):<br>Arisymun pipelerowe S10(8111<br>12-323 Woodaw<br>Olivga 127/32F |                                           |                  |  |
|                                    |   |                                                                                                    |                                           |                  |  |
| Log out<br>3.0.20240809.103103.₩EW |   | Cancel                                                                                                    |                                           | Execute          |  |

Figure 56: Paper documents

The ability to preview this event is possible for a maximum of 30 calendar days. After 30 days, the ability to receive documents will be revoked.

IT for the people. People for IT.

Billennium S.A.

Tadeusza Czackiego 15/17 Street 00-043 Warsaw www.billennium.com

+48 22 844 15 00 info@billennium.com

External User's Manual - ARCHEO Technical Archive ORLEN Group 2024-08-06